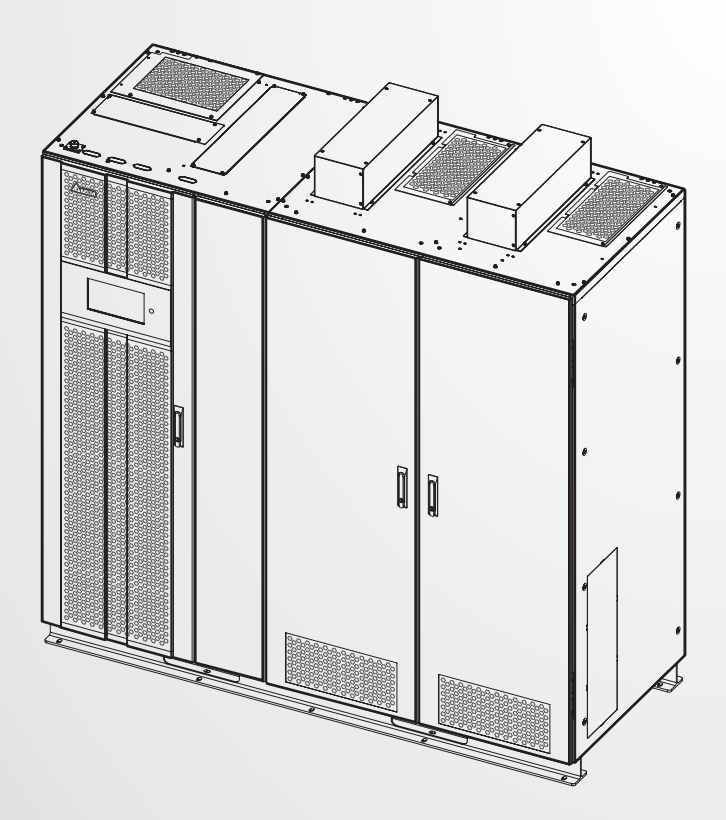

#### The power behind competitiveness

## Delta Infrasuite Power Management

Static Transfer Switch, Three Phase 1800 A

User Manual

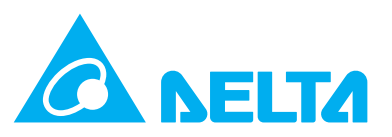

## SAVE THIS MANUAL

This manual contains important instructions and warnings that you should follow during the installation, operation, storage and maintenance of this product. Failure to heed these instructions and warnings will void the warranty.

Copyright © 2023 by Delta Electronics Inc. All Rights Reserved. All rights of this User Manual ("Manual"), including but not limited to the contents, information, and figures are solely owned and reserved by Delta Electronics Inc. ("Delta"). The Manual can only be applied to the operation or the use of this product. Any disposition, duplication, dissemination, reproduction, modification, translation, extraction, or usage of this Manual in whole or in part is prohibited without the prior written permission of Delta. Given that Delta will continuously improve and develop the product, changes may be made to the information in this Manual at any time without obligation to notify any person of such revision or changes. Delta will make all possible efforts to secure the accuracy and the integrity of this Manual. Delta disclaims any kinds or forms of warranty, guarantee, or undertaking, either expressly or implicitly, including but not limited to the completeness, faultlessness, accuracy, non-infringement, merchantability or fitness for a particular purpose of the Manual.

## **Table of Contents**

| Chapter | r 1 : Importan | t Safety Instructions                                                                                  | .6 |
|---------|----------------|----------------------------------------------------------------------------------------------------|----|
| 1.1     |                | Installation Warnings                                                                                  | .6 |
| 1.2     |                | Connection Warnings6                                                                                   |    |
| 1.3     |                | Usage Warnings6                                                                                        |    |
| 1.4     |                | Storage Warnings                                                                                       | .7 |
| 1.5     |                | Standard Compliance                                                                                    | .7 |
| Chapter | 2 : Introduct  | ion                                                                                                    | .8 |
| 2.1     |                | General Overview                                                                                       | .8 |
| 2.2     |                | Package Inspection                                                                                     | .8 |
| 2.3     |                | Functions & Features                                                                                   | .9 |
| 2.4     |                | Exterior & Dimensions                                                                                  | 10 |
| 2.5     |                | Front View                                                                                             | 11 |
| 2.6     |                | Internal View with Front Doors Open and Top Covers Removed                                             | 12 |
| 2.7     |                | Internal View with Front Door Open and<br>Terminal CoversRemoved                                       | 13 |
| 2.8     |                | Top View                                                                                               | 14 |
| 2.9     |                | Tri-color LED Indicator & Buzzer                                                                       | 14 |
| Chapter | r 3 : Operatio | n Modes                                                                                                | 16 |
| 3.1     |                | Normal                                                                                                 | 16 |
| 3.2     |                | Auto Transfer                                                                                          | 16 |
|         | 3.2.1          | Manual Transfer                                                                                        | 16 |
|         | 3.2.2          | Automatic Retransfer                                                                                   | 16 |
|         | 3.2.3          | Automatic Retransfer Inhibited                                                                         | 17 |
|         | 3.2.4          | Emergency Transfer                                                                                     | 17 |
| 3.3     |                | Load Current Transfer Inhibited                                                                        | 17 |
| 3.4     |                | SCR Failure                                                                                            | 17 |
| 3.5     |                | Manual Bypass                                                                                          | 17 |
| Chapter | 4 : Commun     | ication Interfaces                                                                                     | 18 |
| 4.1     |                | Communication Interfaces (I): on the Front of the STS with Its Front Door Open & on the Top of the STS | 18 |
|         | 4.1.1          | Control Cards                                                                                          | 19 |
|         | 4.1.2          | Communication Interface Card                                                                           | 19 |

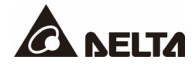

|         | 4.1.2.1           | Display Port                                                  | 19 |
|---------|-------------------|---------------------------------------------------------------|----|
|         | 4.1.2.2           | EPO Dry Contacts                                              | 19 |
|         | 4.1.2.3           | Breaker Status Input Dry Contacts                             | 19 |
|         | 4.1.2.4           | Output Dry Contacts                                           | 20 |
|         | 4.1.2.5           | Input Dry Contacts                                            | 21 |
|         | 4.1.2.6           | Active Source LED Indicators (S1/S2)                          | 22 |
|         | 4.1.3             | Auxiliary Power Cards                                         | 22 |
|         | 4.1.4             | BMS Port                                                      | 23 |
|         | 4.1.5             | Breaker Trip Card                                             | 23 |
| 4.2     |                   | Communication Interfaces (II): at the Rear of the Touch Panel | 24 |
| 4.3     | 1                 | Cable Routing for the Communication Interfaces                | 25 |
| Chapter | r 5 : Installatio | on and Wiring                                                 | 26 |
| 5.1     |                   | Before Installation and Wiring                                | 26 |
| 5.2     |                   | Installation Environment                                      | 26 |
| 5.3     | 1                 | STS Installation                                              | 28 |
| 5.4     |                   | Wiring                                                        | 31 |
|         | 5.4.1             | Pre-wiring Warnings                                           | 31 |
|         | 5.4.2             | Wiring Procedures                                             | 34 |
|         | 5.4.3             | Load Bank Connection                                          | 37 |
| Chapter | r 6 : STS Ope     | eration                                                       | 38 |
| 6.1     |                   | Turn-on Procedures                                            | 38 |
| 6.2     |                   | Turn-off Procedures                                           | 39 |
| 6.3     | 1                 | Manual Bypass Procedures                                      | 40 |
|         | 6.3.1             | Manual Bypass Procedures for Source 1                         | 41 |
|         | 6.3.2             | Manual Bypass Procedures for Source 2                         | 43 |
| Chapter | r 7 : LCD Disj    | play & Settings                                               | 46 |
| 7.1     |                   | LCD Display Hierarchy                                         | 46 |
| 7.2     |                   | How to Turn on the LCD                                        | 49 |
| 7.3     | 1                 | Introduction of Touch Panel and Function Keys                 | 49 |
| 7.4     |                   | Password Entry                                                | 55 |
| 7.5     | 1                 | Measurement                                                   | 55 |
|         | 7.5.1             | Input                                                         | 55 |
|         | 7.5.2             | Output                                                        | 56 |

|         | 7.5.2.1                               | Check Kilowatt-Hour |  |
|---------|---------------------------------------|---------------------|--|
|         | 7.5.3                                 | THD58               |  |
|         | 7.5.4                                 | Temperature         |  |
|         | 7.5.5                                 | Statistics          |  |
|         | 7.5.7                                 | Waveform Records60  |  |
| 7.6     |                                       | STS Settings        |  |
|         | 7.6.1                                 | Input Setting       |  |
|         | 7.6.2                                 | Output Setting61    |  |
|         | 7.6.3                                 | Control61           |  |
|         | 7.6.4                                 | Dry Contact Setting |  |
|         | 7.6.5                                 | General Setting     |  |
|         | 7.6.6                                 | IP Setting          |  |
|         | 7.6.7                                 | Network Service     |  |
| 7.7     |                                       | System Maintenance  |  |
|         | 7.7.1                                 | Warning65           |  |
|         | 7.7.2                                 | Event Log65         |  |
|         | 7.7.3                                 | Clear66             |  |
|         | 7.7.4                                 | S/N                 |  |
|         | 7.7.5                                 | Version67           |  |
| Chapter | 8 : Optional                          | Accessories68       |  |
| Appendi | Appendix 1 : Technical Specifications |                     |  |
| Appendi | x 2 : Warrant                         | y71                 |  |

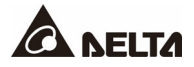

## 1.1 Installation Warnings

- This is a three-phase four-wire static transfer switch (hereafter referred to as 'STS'). It can be used for commercial and industrial applications.
- Install the STS in a well-ventilated indoor area, away from excess moisture, heat, dust, flammable gas or explosives. To avoid fire accidents and electric shock, the indoor area must be free of conductive contaminants. For the temperature and humidity specifications, please refer to *Appendix 1: Technical Specifications*.
- Leave adequate space around all sides of the STS for proper ventilation and maintenance. Please refer to *5.2 Installation Environment*.
- Only Delta Engineer and/ or Delta service partner are authorized to perform startup, commissioning and maintenance of Delta Equipment. All unauthorized startup or maintenance will void the Delta factory warranty.

## 1.2 Connection Warnings

- Before applying electrical power to the STS, make sure that the STS is grounded to avoid a possible risk of current leakage.
- Both input source 1 (S1) and source 2 (S2) require upstream circuit breakers for overload protection (provided by the customer). Refer to the table below for recommended rating.

| Rated Operational | Rated Current | Interrupting    |
|-------------------|---------------|-----------------|
| Voltage (Ue)      | (In)          | Rating          |
| 600Vac            | 2000A         | IEC 65kA @ 415V |

## 1.3 Usage Warnings

- Before installation, wiring and working on the STS's internal circuits, please cut off all power supplying to the STS completely.
- Do not install or wire the STS until both input sources are de-energized.
- The vents and openings on the STS are designed for heat dissipation and should not be blocked or covered at any time.
- Before applying electrical power to the STS, you must allow the STS to adjust to room temperature 20°C ~ 25°C (68°F ~ 77°F) for at least one hour to avoid moisture condensing inside the STS.

- When the STS is energized, do not open or remove its covers or panels.
- Components such as fans are consumable and should be replaced regularly to maintain optimal operation of the unit.
- You must contact Delta customer service if any of the following events occurs:
  - 1. Any liquid such as water is gotten into or spilled on the unit.
  - 2. If the unit is dropped or damaged during shipping and handling.
  - 3. Any conductive powders or metals enter into the unit.
  - 4. Any fault or alarm occurs.

## 1.4 Storage Warnings

- Use the original packing materials to pack the STS to prevent any possible damage from rodents.
- If the STS needs to be stored prior to installation, it should be placed in a dry indoor area. The allowable storage temperature is below 80°C (176°F) and relative humidity is below 95%.

## 1.5 Standard Compliance

- IEC 62310
- EN 50082-1
- NEBS GR-63-CORE Zone 4 Earthquake Level Qualification

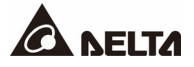

## 2.1 General Overview

The Delta three-phase four-wire STS is designed to provide an automatic and seamless transfer between two independent input power sources to its connected loads without power interruption. The unit will transfer to its alternate source when available if the preferred source is out of the acceptable range set during the startup.

A user-friendly graphical 10" color touch panel is equipped for users to easily operate and clearly understand the STS's status. The redundant design of circuits, power supplies, control units, and fans will eliminate any single point of failure. The design enhances overall reliability of the unit.

## 2.2 Package Inspection

During STS transportation, unpredictable situations may occur. It is recommended that you inspect the STS's exterior packaging. If you notice any damage, please immediately contact the dealer from whom you purchased the unit.

Please check if any item is missing according to the following package list. If the STS needs to be returned, carefully repack the STS and all of the accessories using the original packing materials that came with the unit.

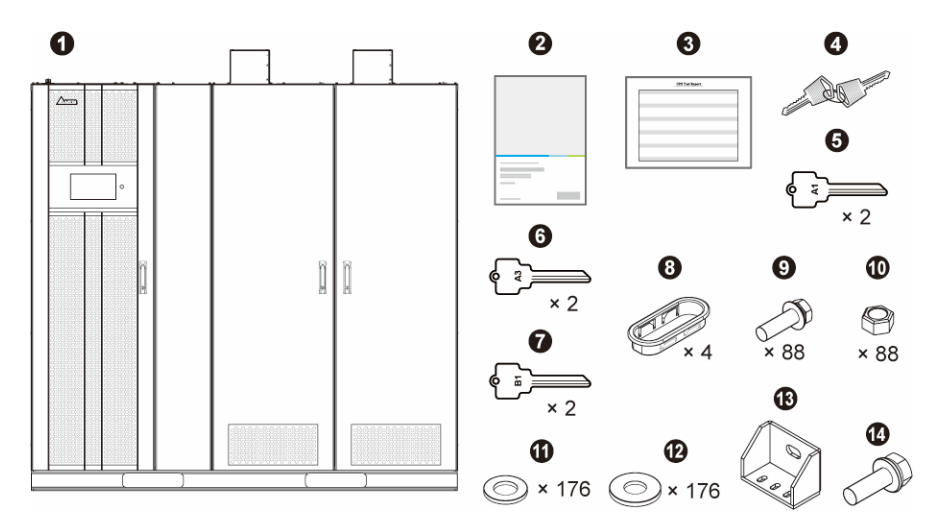

| No. | Item                                                                    | Q'ty     |
|-----|-------------------------------------------------------------------------|----------|
| 0   | STS                                                                     | 1 PC     |
| 0   | User Manual                                                             | 1 PC     |
| ₿   | Test Report                                                             | 1 PC     |
| 4   | Key for the Front Door                                                  | 2 Copies |
| 6   | Key for the Breaker Interlock (A1)                                      | 2 Copies |
| 6   | Key for the Breaker Interlock (A3)                                      | 2 Copies |
| 0   | Key for the Breaker Interlock (B1)                                      | 2 Copies |
| 8   | Snap Bushing                                                            | 4 PCS    |
| 9   | M12 Bolt (used for input/ output/ load bank/ grounding wiring)          | 92 PCS   |
| 0   | M12 Nut (used for input/ output/ load bank/ grounding wiring)           | 92 PCS   |
| 0   | Flat Washer (used for input/ output/ load bank/ grounding wiring)       | 184 PCS  |
| 0   | Belleville Washer (used for input/ output/ load bank/ grounding wiring) | 184 PCS  |
| ₿   | Top Bracket                                                             | 4 PCS    |
| 4   | M6 Screw                                                                | 12 PCS   |

## 2.3 Functions & Features

- Allows cable entry from top and side.
- Equipped with key-interlock breaker to help facilitate seamless manual transfer to manual bypass on either source.
- Equipped with a BMS (Building Management System) port on the top of the STS for easy connection.
- All breakers installed in the STS are front mounted and hot swappable (if the breakers are not in the power-feeding loop).

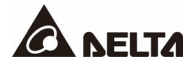

## 2.4 Exterior & Dimensions

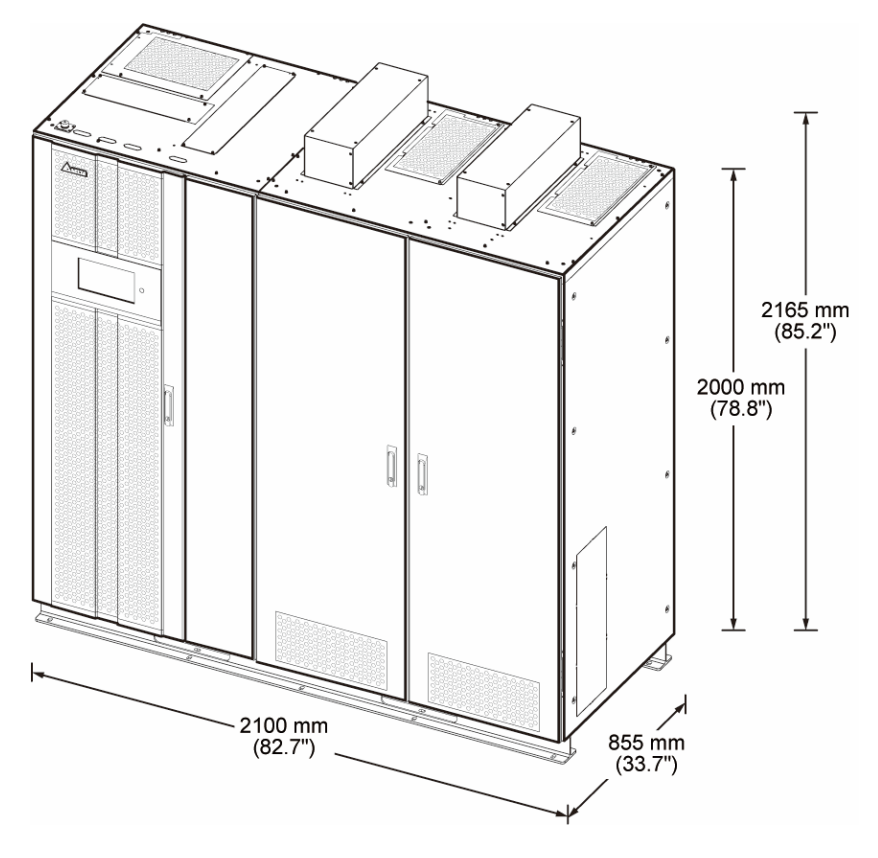

(Figure 2-1: STS Exterior & Dimension)

## 2.5 Front View

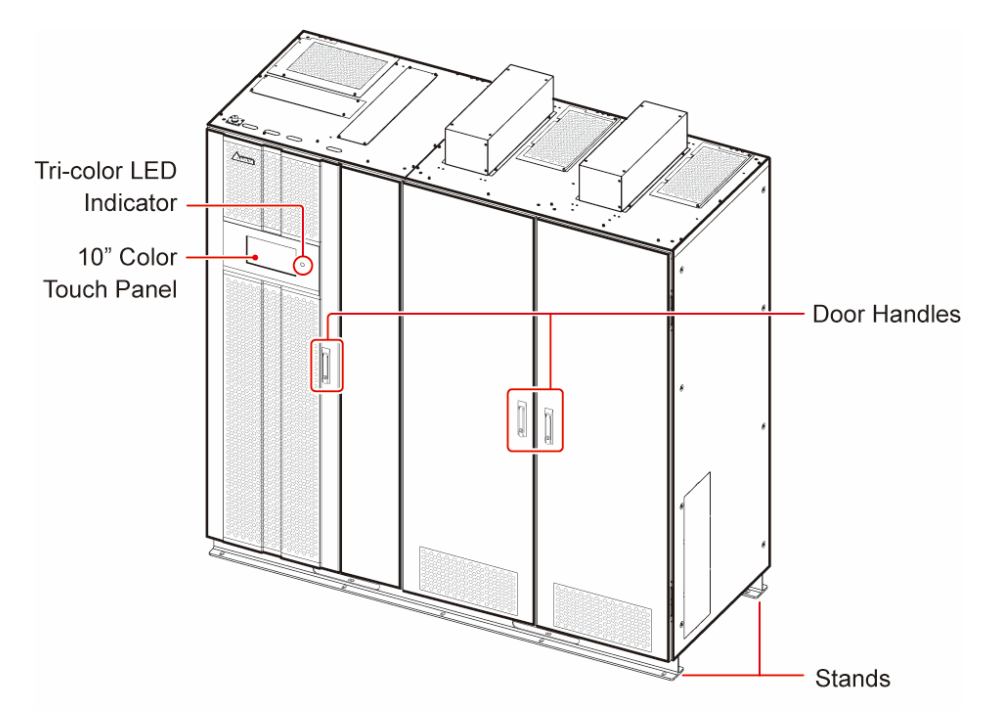

(Figure 2-2: Front View)

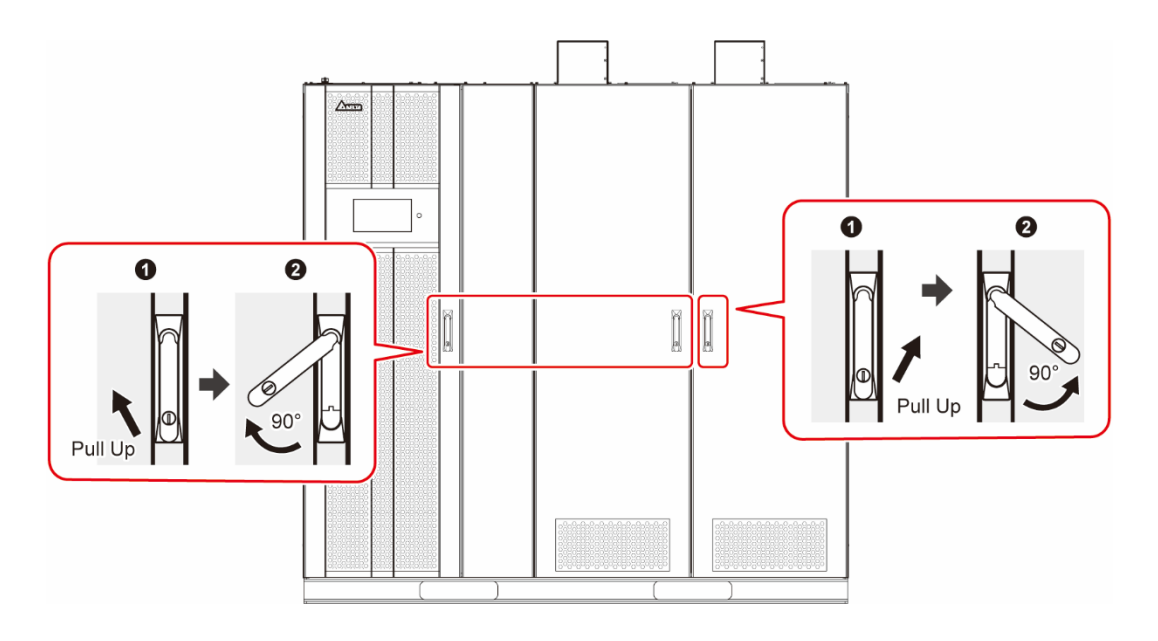

(Figure 2-3: How to Open the Front Door)

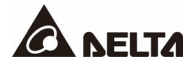

## 2.6 Internal View with Front Doors Open and Top Covers Removed

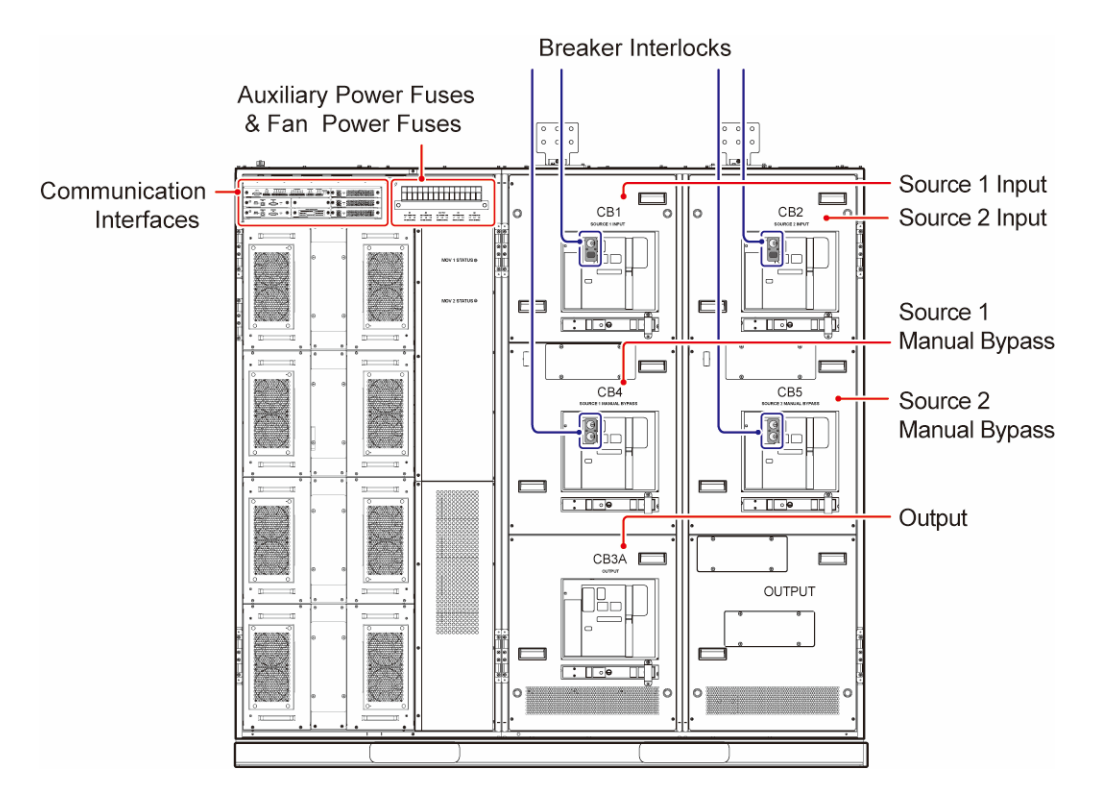

(Figure 2-4: Internal View with Front Doors Open)

## 2.7 Internal View with Front Door Open and Terminal Covers Removed

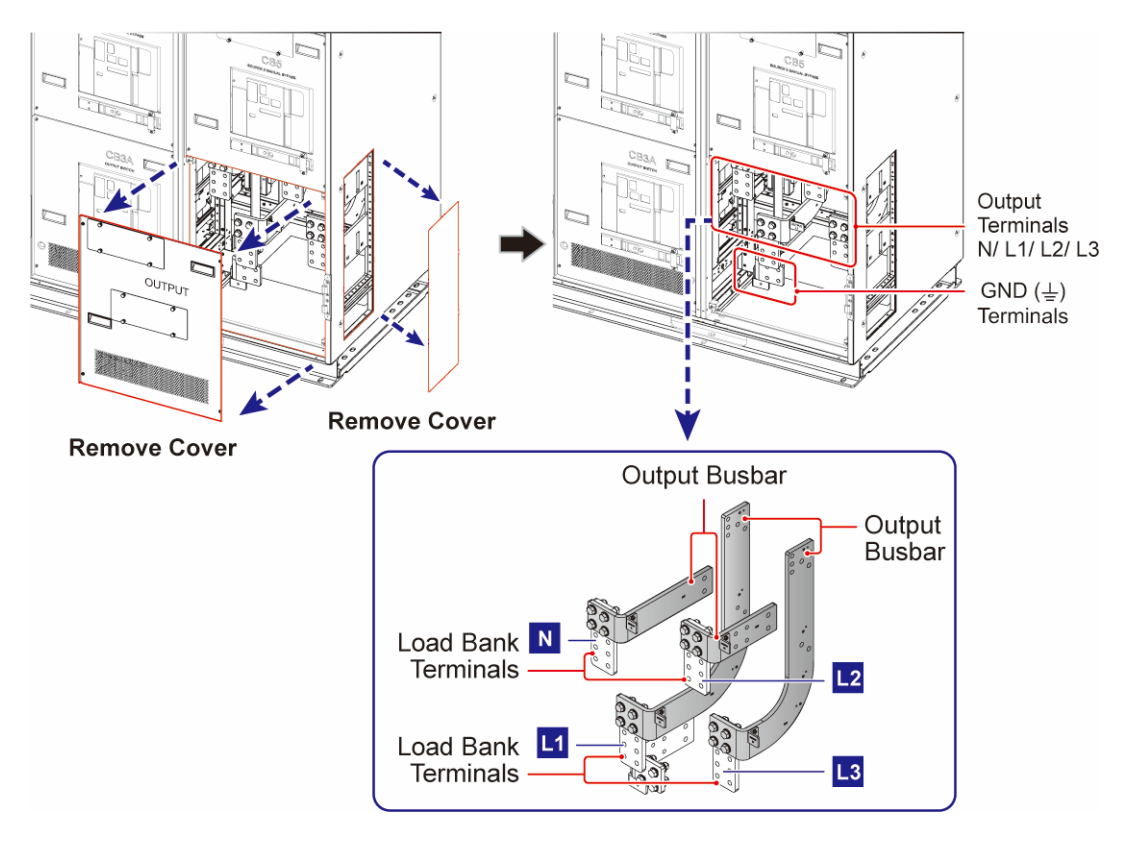

(Figure 2-5: Wiring Terminals\_ Front Side)

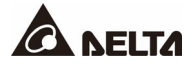

## 2.8 Top View

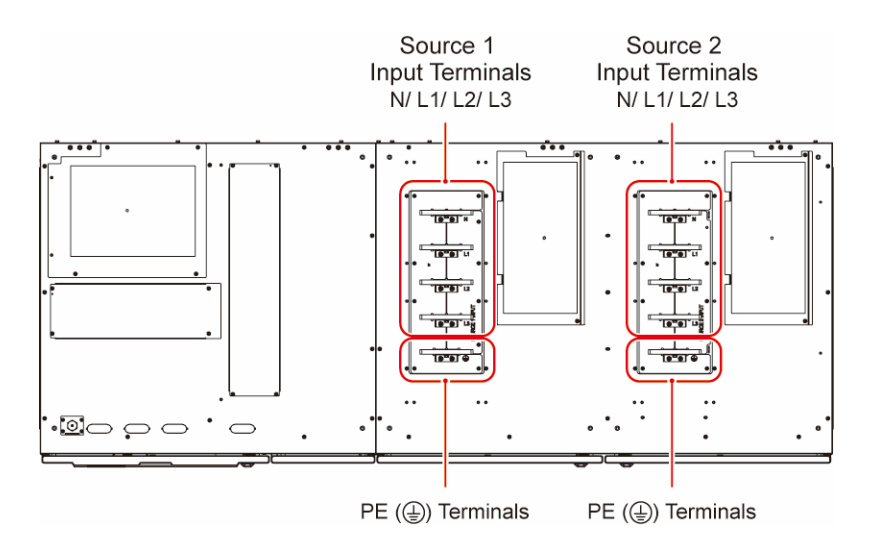

(Figure 2-6: Wiring Terminals \_ Top View)

## 2.9 Tri-color LED Indicator & Buzzer

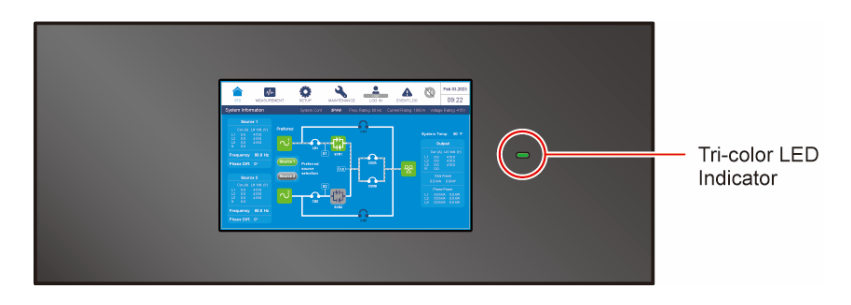

(Figure 2-7: Tri-color LED Indicator Location)

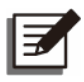

#### NOTE:

For information about the 10" color touch panel, please refer to **7. LCD Display & Settings**.

#### Table 2-1: Tri-color LED Indicator

| Tri-color<br>Indicator | Status | Meaning                                                                                                    |  |
|------------------------|--------|----------------------------------------------------------------------------------------------------|--|
| Green                  | On     | The STS is operating normally and supplying power to the critical loads.                                                                                                    |  |
| Yellow                 | On     | <ol> <li>A minor or moderate alarm occurs, or</li> <li>The transfer between two input power sources is<br/>inhibited, or</li> <li>The bypass breaker (CB4 or CB5) is turned on.</li> </ol> |  |
| Red                    | On     | A major alarm occurs.                                                                                                    |  |

#### Table 2-2: Buzzer

| Alarm                                                      | Туре      | Frequency                                   |
|------------------------------------------------------------|-----------|---------------------------------------------|
| Major                                                      | Long Beep | Sounds all the time.                        |
| Moderate Fast Beep Sounds for 0.5 seconds for every        |           | Sounds for 0.5 seconds for every second.    |
| Minor Slow Beep Sounds for 0.5 seconds for every 3 seconds |           | Sounds for 0.5 seconds for every 3 seconds. |

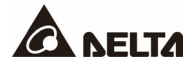

The STS is designed with two input sources and two sets of SCRs (Silicon Controlled Rectifier) to transfer the critical loads from one to the other. In normal operation, the preferred source will feed the critical loads, and the unit will transfer to the alternate source when the preferred source is determined to be out of the voltage or frequency range set in the setting. The "Auto Retransfer" feature will retransfer the loads back to the preferred source when the preferred source is back to the acceptable range and meets the transfer delay time. The preferred source can be selected by individual users via the input dry contacts, BMS and touch panel. Voltage and frequency windows and the "Auto Retransfer" feature can be set by individual users in the **SETUP** menu.

## 3.1 Normal

Under normal operating conditions, the STS supplies the loads from the preferred source and monitors the voltage, current and phase of both sources to make sure that both sources are operating within the set tolerances.

## 3.2 Auto Transfer

When the preferred source is out of the acceptable range and the alternate source is available and within the acceptable range, the STS will automatically transfer the critical loads to the alternate source. Auto retransfer back to the preferred source can be enabled in the setting.

## 3.2.1 Manual Transfer

To manually transfer to the alternate source, the alternate source must be within the acceptable voltage range, and the phase difference between the two sources must be within the synchronous window. If the two sources are not synchronous, the transfer will be executed only after users confirm such transfer through a pop-up window on the touch screen. The transfer will be an open transition and take less than 4 milliseconds.

Users can initiate a manual transfer by setting the alternate source as the preferred source via the input dry contacts, BMS communication or touch panel. For information about the operation, please refer to *4.1.2.5 Input Dry Contacts, 4.1.4 BMS Port* and *7. LCD Display & Settings*.

## 3.2.2 Automatic Retransfer

After auto transfer to the alternate source, the STS can use the "Auto Retransfer" function to transfer the loads back to the preferred source when the preferred source is back to an acceptable range and meets the "Retransfer Delay" time. The unit will make five attempts to retransfer back to the preferred source in five minutes. If all five attempts are unsuccessful, the unit will issue an alarm and inhibit any further retransfer attempt. Both the "Auto Retransfer" and the "Retransfer Delay" are set in the control setting (**7.6.3** Control). The "Auto Retransfer" can also be enabled/ disabled via the BMS (**4.1.4** BMS Port).

## 3.2.3 Automatic Retransfer Inhibited

After five fail attempts of auto retransfer in five minutes, the STS will issue an alarm and inhibit any further attempt. This alarm can be cleared after you select the alternate source as the new preferred source or there is a power failure at the alternate source that forces an emergency transfer back to the preferred source.

## 3.2.4 Emergency Transfer

When the source that is feeding the loads is out of the acceptable range, the STS will automatically perform an emergency transfer to the other source if it's available and within the acceptable range regardless of the phase difference between the two sources.

## 3.3 Load Current Transfer Inhibited

If the loads of the STS exceed the preset "S1/ S2 I-PK Transfer Lockout" value, it will be regarded as a fault condition or an inrush which has occurred at the output. Under such conditions, the "S1 I-Peak Over" or "S2 I-Peak Over" message will show on the screen, and the manual and automatic transfer will be disabled even if the preferred source's input voltage is out of the acceptable range. Automatic transfer can still occur when the STS detects an open SCR on the active source.

The "I-PK Reset" can be selected as manual or automatic in the **Control** tab of the **SETUP** menu. In auto reset, the alarm "S1/ S2 I-PK over" will be cleared within 100 milliseconds after the fault condition is cleared. In Manual reset, the alarm "S1/ S2 I-PK over" will not be cleared and the transfer will be inhibited until the user manually clear the alarm in the "Manual I-PK" in the **Control** tab of the **SETUP** menu.

For relevant LCD items, please refer to 7.6.3 Control.

## 3.4 SCR Failure

When the STS detects a shorted SCR on the source feeding the loads, the STS will automatically trip the input breaker of the alternate source. When the shorted SCR is detected on the alternate source, the STS will also trip that source's input breaker.

If the STS detects an open SCR on the source feeding the loads, it will automatically transfer the loads to the alternate source to protect the critical loads.

## 3.5 Manual Bypass

The bypass breaker (CB4/ CB5) is used to bypass the SCRs for maintenance; under such condition, the input source will directly feed the loads through its bypass breaker. All other breakers on the unit are used to isolate the power for maintenance.

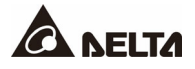

## **Chapter 4 : Communication Interfaces**

The communication interfaces are located at three different places, on the front of the STS with its front door open (see *Figure 2-4*), on the top of the STS (see *Figure 4-7*) and at the rear of the touch panel (see *Figure 4-9*).

# 4.1 Communication Interfaces (I): on the Front of the STS with Its Front Door Open & on the Top of the STS

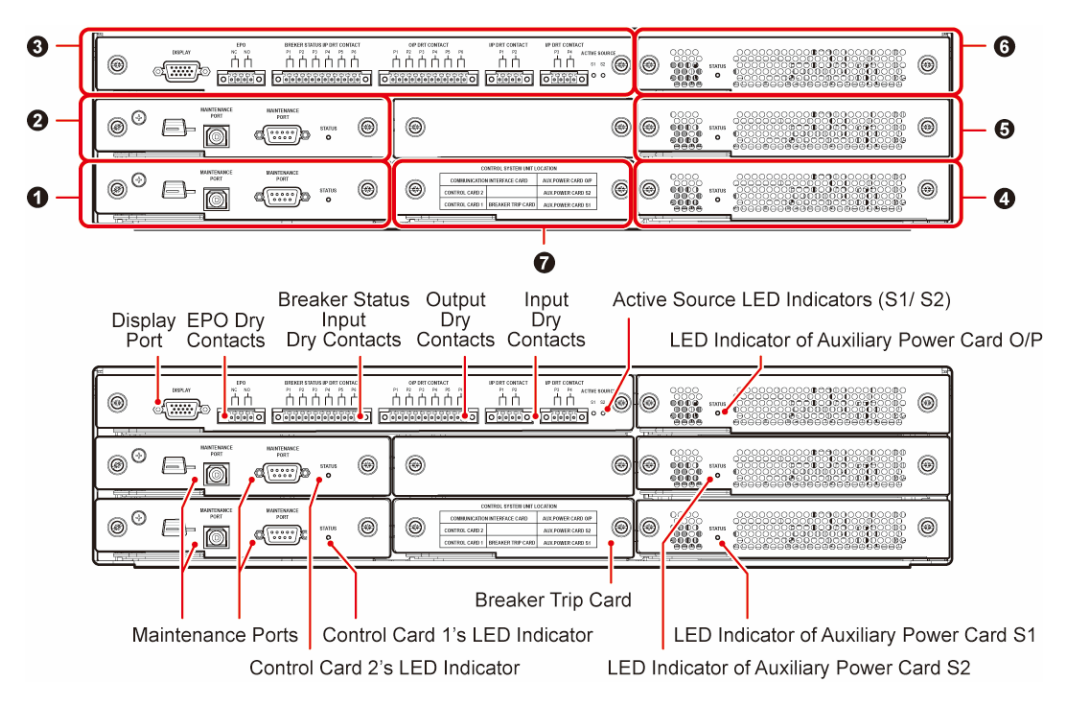

(Figure 4-1: Communication Interfaces (I): on the Front of the STS with its Front Door Open)

| No. | Item                         | Q'ty |
|-----|------------------------------|------|
| 0   | Control Card 1               | 1 PC |
| 0   | Control Card 2               | 1 PC |
| €   | Communication Interface Card | 1 PC |
| 4   | Auxiliary Power Card S1      | 1 PC |
| 6   | Auxiliary Power Card S2      | 1 PC |
| 6   | Auxiliary Power Card O/P     | 1 PC |
| Ø   | Breaker Trip Card            | 1 PC |

## 4.1.1 Control Cards

The STS has two control cards for redundant use. Each card has one LED indicator and two maintenance ports. The maintenance ports are used for maintenance only. Users are not allowed to use them.

The LED indictor indicates the control card's status. Please refer to the figure below.

| Status         | LED Indicator |        |  |
|----------------|---------------|--------|--|
|                | Green         | Yellow |  |
| Master         | ON            | OFF    |  |
| Slave          | OFF           | ON     |  |
| Initialization | N/A           | Flash  |  |

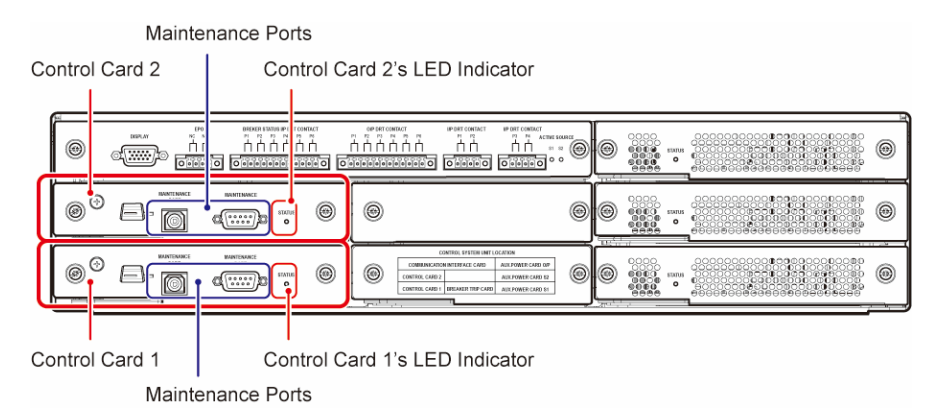

(Figure 4-2: Location of the Control Cards)

## 4.1.2 Communication Interface Card

#### 4.1.2.1 Display Port

The display port has been connected to the 10" touch panel.

#### 4.1.2.2 EPO Dry Contacts

The EPO dry contacts are not applicable to this STS model.

#### 4.1.2.3 Breaker Status Input Dry Contacts

The breaker status input dry contacts are not applicable to this STS model.

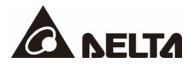

#### 4.1.2.4 Output Dry Contacts

The STS is equipped with four sets of programmable output dry contacts (P1 ~ P4) that can be assigned events in the **Dry Contact Setting** in the **SETUP** menu. Below is the table of the events available and each can be set as either normally open (NO) or normally close (NC) state according to your on-site requirements. Please refer to **7.6.4 Dry Contact Setting** for further details. For output dry contacts (P5 ~ P6), they are reserved for internal use.

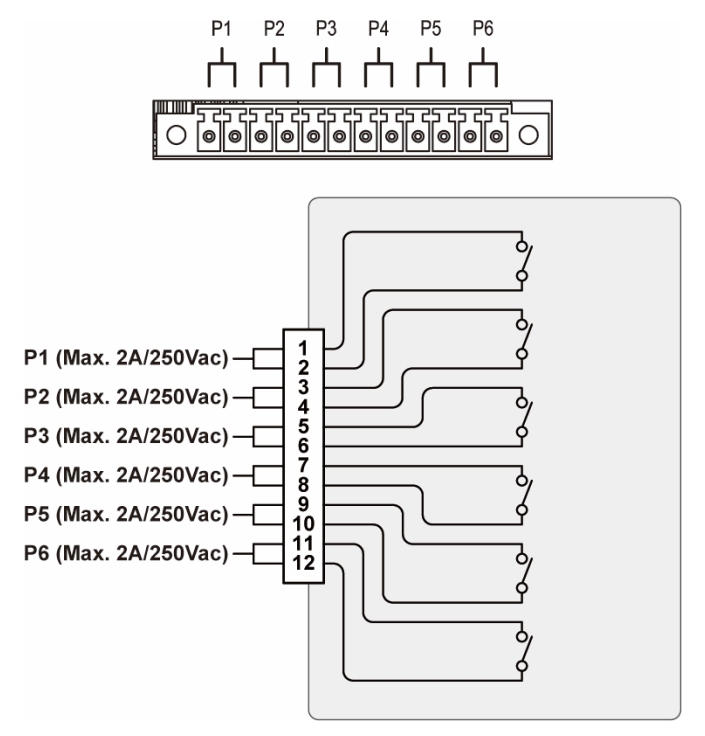

(Figure 4-3: Output Dry Contacts & Schematic)

| No. | Event                                    | Description                                                            |
|-----|------------------------------------------|------------------------------------------------------------------------|
| 1   | None                                     | No set-up.                                                             |
| 2   | S1 Fail                                  | Source 1 is out of the acceptable range.                               |
| 3   | S2 Fail                                  | Source 2 is out of the acceptable range.                               |
| 4   | Bypass CB4 Is Closed<br>& S1 Is Bypassed | The bypass breaker (CB4) is turned on and the source 1's bypass is on. |
| 5   | Bypass CB5 Is Closed<br>& S2 Is Bypassed | The bypass breaker (CB5) is turned on and the source 2's bypass is on. |
| 6   | Load on S1                               | The loads are supplied by source 1.                                    |
| 7   | Load on S2                               | The loads are supplied by source 2.                                    |

| No. | Event              | Description                                                                      |
|-----|--------------------|----------------------------------------------------------------------------------|
| 8   | Transfer Inhibited | The transfer between two input power sources (source 1 & source 2) are disabled. |
| 9   | Over Temperature   | Any SCR has an over temperature issue.                                           |
| 10  | Summary Alarm      | When any STS alarm occurs, the STS will send a signal.                           |

#### 4.1.2.5 Input Dry Contacts

There are four sets of programmable input dry contacts. The input dry contacts allow the STS to receive external signals from peripheral devices and let the STS response accordingly. Please use the touch panel to set each dry contact as normally open (NO) or normally closed (NC). Each input dry contact can be assigned a specific event. There are three events for your selection. For more information, please refer to the table below and **7.6.4 Dry Contact Setting**.

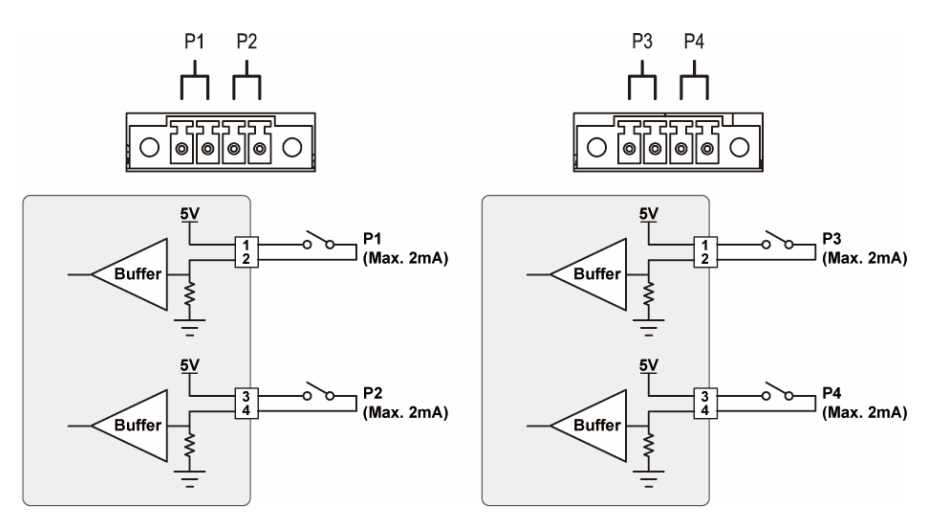

(Figure 4-4: Input Dry Contacts & Schematic)

| No. | Event              | Description                                                                                                    |
|-----|--------------------|----------------------------------------------------------------------------------------------------|
| 1   | None               | No set-up.                                                                                                    |
| 2   | Preferred Source   | Set source 1 or source 2 as the preferred source.                                                                                              |
| 3   | Transfer Inhibited | The STS will not switch its existing power source<br>to the other source even if the existing power<br>source doesn't supply power any longer. |

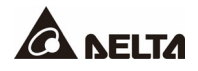

#### 4.1.2.6 Active Source LED Indicators (S1/ S2)

The LED illuminating green indicates the corresponding active source (source 1 or source 2) is supplying power to the critical loads.

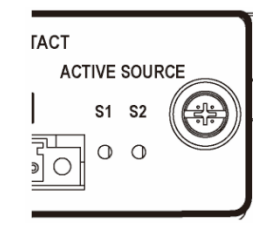

(Figure 4-5: Active Source LED Indicators (S1/S2))

#### 4.1.3 Auxiliary Power Cards

The STS has three auxiliary power cards. Each card has one LED indicator. If the auxiliary power card works normally, its LED indicator will illuminate green. If the auxiliary power card is off or abnormal, its LED indicator will be off.

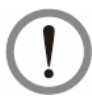

#### WARNING:

You can only remove one card at a time for a replacement to avoid power interruption.

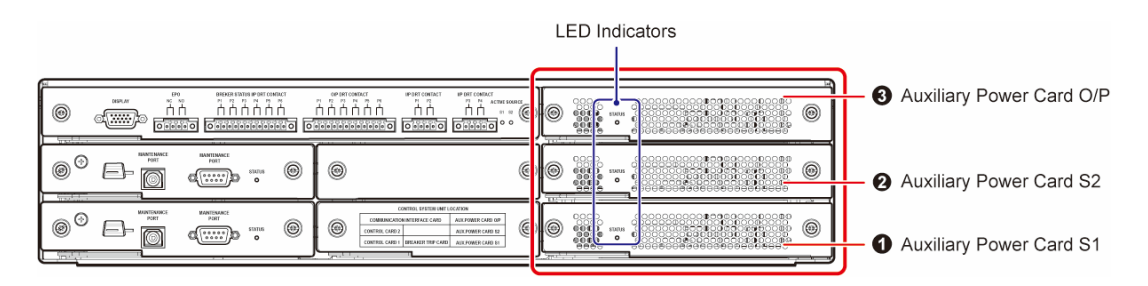

(Figure 4-6: Location of the Auxiliary Power Cards)

| No. | ltem                     | Description                 |
|-----|--------------------------|-----------------------------|
| 0   | Auxiliary Power Card S1  | Power supplied by source 1. |
| 2   | Auxiliary Power Card S2  | Power supplied by source 2. |
| ₿   | Auxiliary Power Card O/P | Power supplied by output.   |

## 4.1.4 BMS Port

The BMS (Building Management System) port is located on the top of the STS. Before connection, remove the protective cap for access to the CAT6 connector. After that, connect the BMS port to your computer to monitor and control the STS.

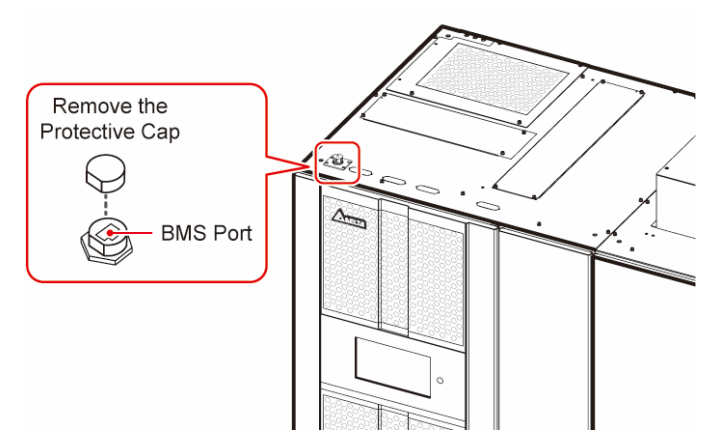

(Figure 4-7: BMS Port on the Top of the STS)

## 4.1.5 Breaker Trip Card

The breaker trip card has a driver circuit to trip off the input breaker (CB1 or CB2). Users are not required to operate this card. For further information, please contact Delta service personnel.

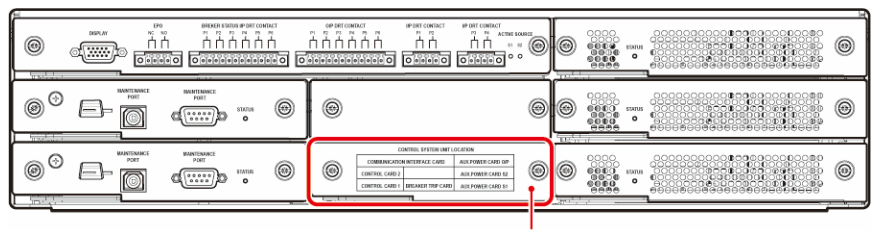

Breaker Trip Card

(Figure 4-8: Location of the Breaker Trip Card)

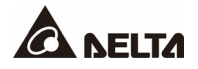

4.2 Communication Interfaces (II): at the Rear of the Touch Panel

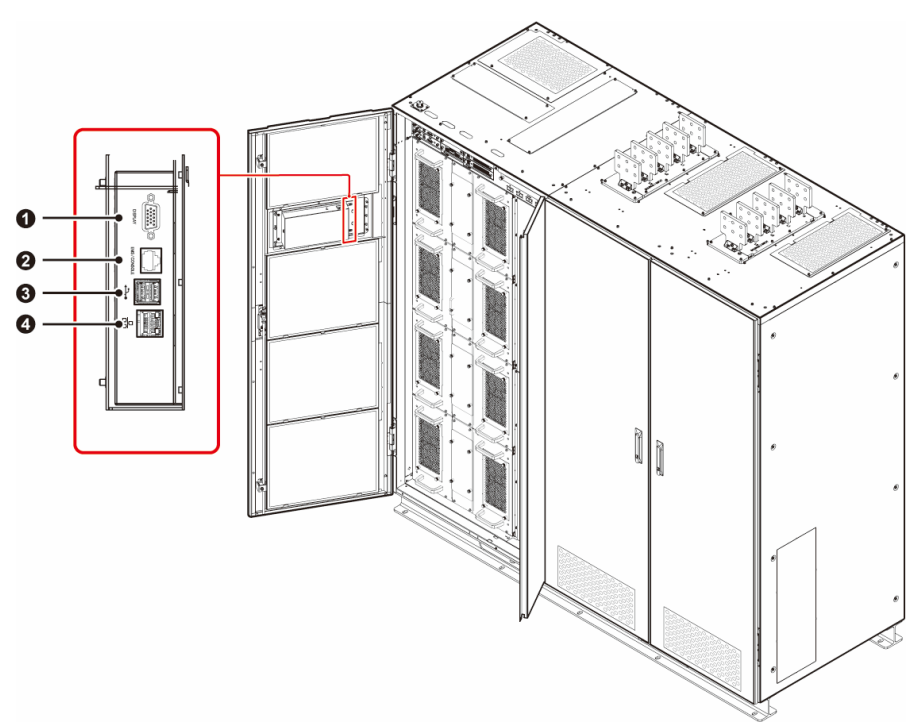

(Figure 4-9: Communication Interfaces (II): at the Rear of the Touch Panel)

| No. | Item                     | Description                                                                                                    |
|-----|--------------------------|----------------------------------------------------------------------------------------------------|
| 0   | DISPLAY                  | Touch panel display port connection.                                                                                                    |
| 0   | EMS/ CONSOLE             | Reserved.                                                                                                    |
| €   | (USB Port × 2)           | Two USB ports for downloading event logs (only qualified Delta service personnel can use these ports).                                                                  |
| 4   | 日<br>日<br>(Network Port) | <ol> <li>Provides network communication service (including<br/>SNMP, MODBUS TCP, HTTP, HTTPS, etc.).</li> <li>Connects to a user-supplied monitoring system.</li> </ol> |

## 4.3 Cable Routing for the Communication Interfaces

For the cables that need connecting to the communication interfaces, **ONLY** top cable entry is applicable. Please **1** open the front door, **2** remove the knockout covers and install the provided snap bushings. After that, **3** rout the cables from the top of the STS, insert the cables into the snap bushings, and connect the cables to the communication interfaces. Please refer to the following figure.

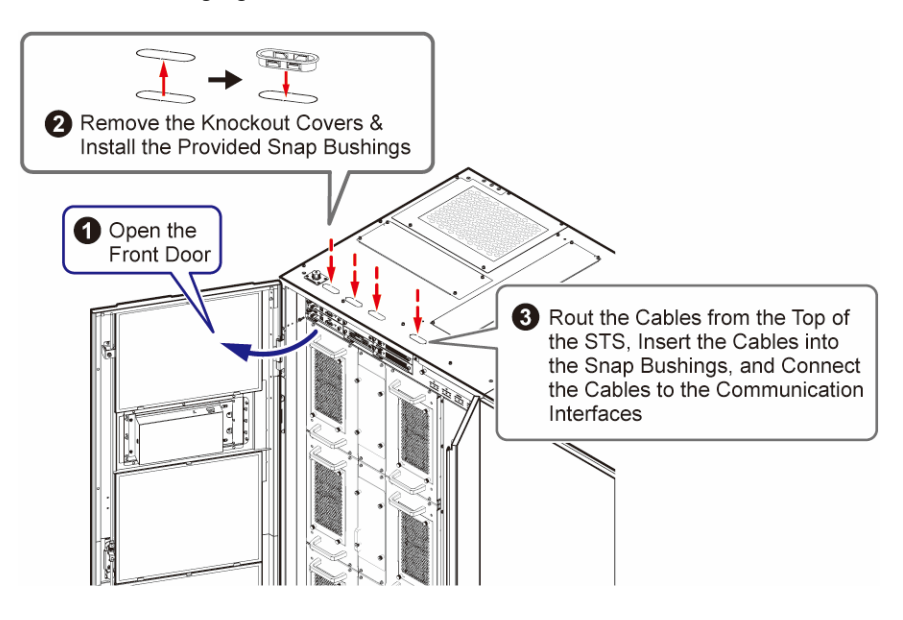

(Figure 4-10: Top Cable Entry for the Communication Interfaces)

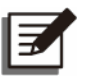

#### NOTE:

- 1. Please follow local and national codes for communication interface connections.
- 2. Only when 5.4 STS Installation is completed can you perform wiring.
- 3. Cable ties are user-supplied and the quantity depends on on-site requirements.

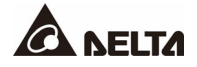

## 5.1 Before Installation and Wiring

• Please read this user manual thoroughly before installation and wiring. If there are any questions or concerns, please contact your Delta representative. The STS requires startup and commissioning by an authorized Delta engineer or its service partner. Any unauthorized work performed on the unit will void the factory warranty.

## 5.2 Installation Environment

- Install the STS indoors. Do not place it outdoors.
- When moving and installing the STS, please consider its size and weight shown in the table below.

| STS Series             |                                                                                                    |  |
|------------------------|----------------------------------------------------------------------------------------------------|--|
| Current Rating         | 1800A                                                                                                    |  |
| Net Weight             | 2014 Kg (4436 lb)                                                                                                    |  |
| Floor Weight Loading   | 1176 kg/ m² (2593 lb/ ft²)                                                                                                    |  |
| Dimensions (W × D × H) | 2100 × 855 × 2000 mm (82.6" × 33.7" × 78.7")<br>without terminal protection enclosure<br>2100 × 855 × 2165 mm (82.6" × 33.7" × 85.2")<br>with terminal protection enclosure |  |

#### Table 5-1: STS Floor Weight Loading Table

- The STS is designed for both top and bottom cable entry. Please reserve sufficient clearance to meet your local and electrical national codes.
- The following clearances are recommended for proper ventilation and maintenance access to the unit.
  - 1. Keep a distance of 100 cm (39.4") from the front of the STS.
  - 2. Keep a distance of 3 cm (1.18") from the rear of the STS.
  - 3. Keep a distance of 60 cm (23.6") from the top of the STS.
  - 4. Keep sufficient assembly space at the right side of the STS for other cabinet's installation.

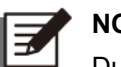

#### NOTE:

Dust filters are installed at the rear of the STS's front door prior to shipping. These filters must be inspected and cleaned regularly to maintain proper airflow in the unit.

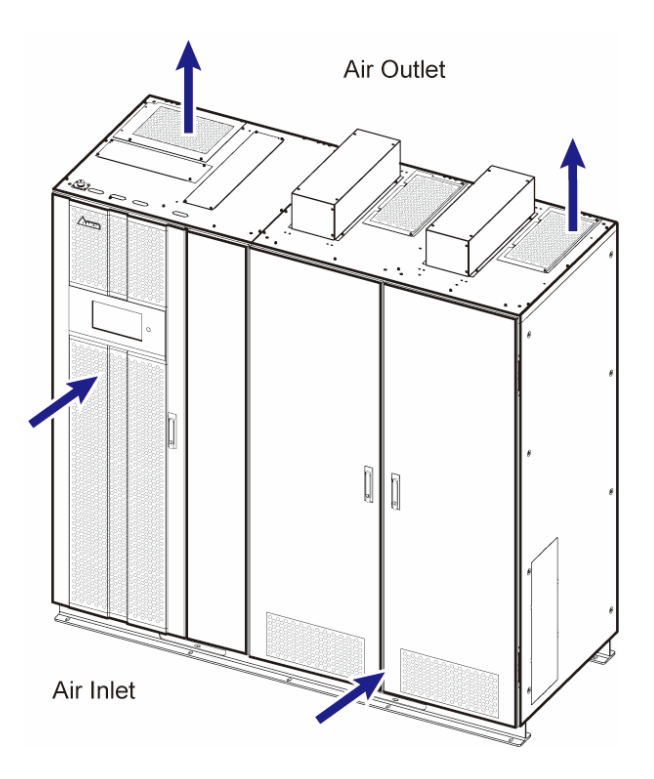

(Figure 5-1: Air Inlet & Outlet Direction)

#### WARNING:

- 1. Do not use air conditioners or similar equipment to blow into the top of the STS.
- 2. Do not hinder ventilation of the STS.
- Keep the installation area clean. Please note that wiring routes must be hermetic to prevent possible damage from rodents.
- The recommended ambient room condition for normal operation of the STS is temperature around 25°C (77°F) and humidity within 95%. The highest operating altitude is 1000 m (3280 ft.) above sea level.
- For safety concerns, we suggest that you:
  - 1. Equip surroundings of the installation area with  $CO_2$  or dry powder fire extinguishers.
  - 2. Install the STS in an environment where fireproof materials are used to construct the walls, floors and ceilings.
  - 3. Install the STS on a floor that is made of noncombustible materials.

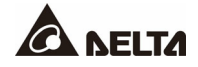

## 5.3 STS Installation

Please follow the steps below for proper installation of the STS.

#### <u>Step 1</u>

Confirm the designated floor is level and can support the load bearing of the STS.

#### Step 2

Move the STS into place and lower the four leveling feet with a 13 mm wrench to properly level the unit. The STS must be level and stable before proceeding.

#### <u>Step 3</u>

Please firmly fix the stands which are at the bottom of the STS on the ground to avoid STS movement. Each stand requires a M12 expansion screw (provided by qualified service personnel).

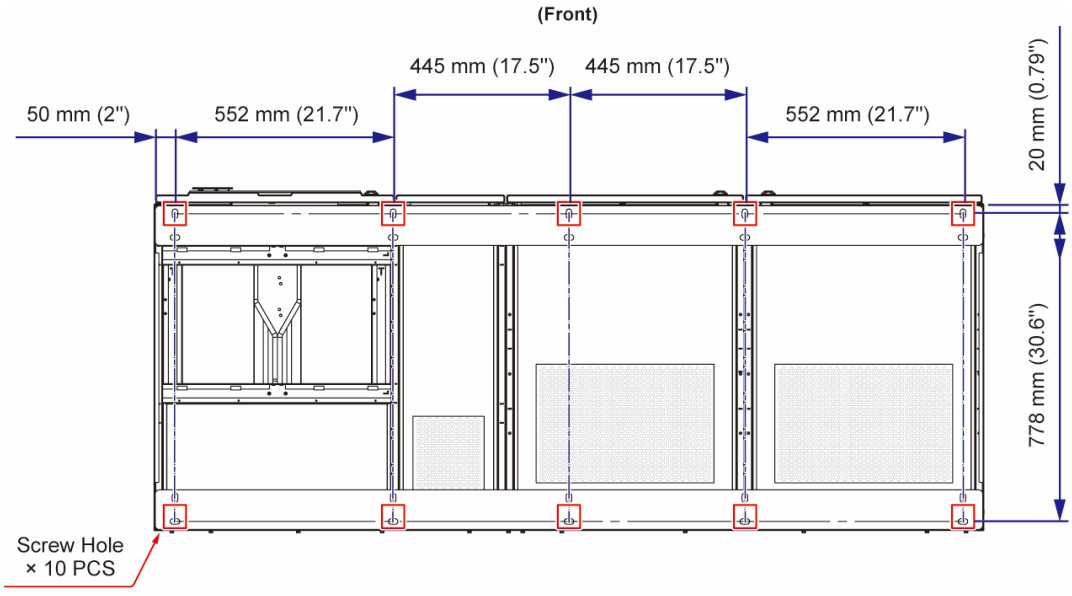

M12 Expansion Screw: Ø: 0.55 - 0.94" (14 - 24 mm)

(Figure 5-2: Cabinet Floor Fixing Points)

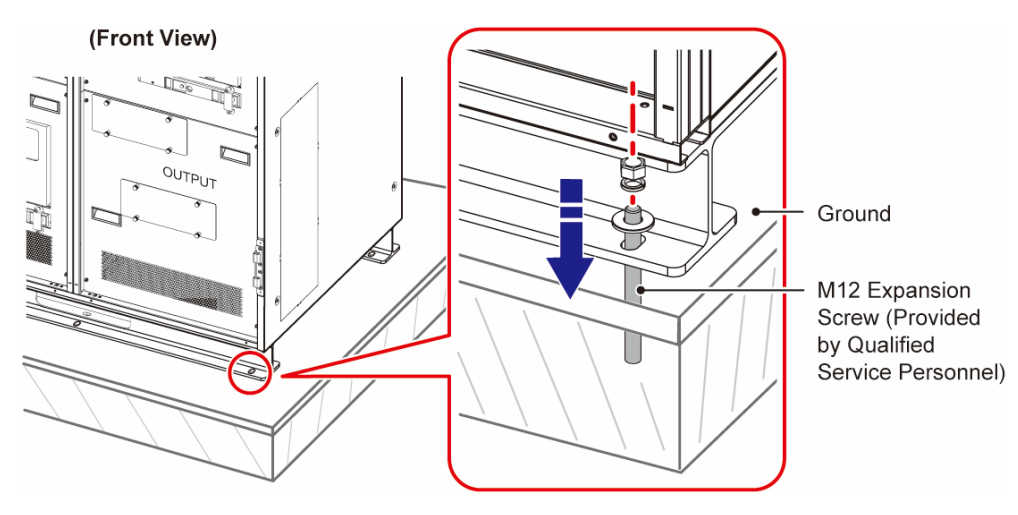

(Figure 5-3: Fix the Stands on the Ground)

### WARNING:

The STS must be properly mounted in accordance with your seismic zone requirement.

#### <u>Step 4</u>

If you want to install the STS against the wall, please use (1) the top brackets and twelve M6 bolts (provided in the package) and (2) sleeve & anchoring bolts (provided by qualified service personnel) as the mounting components for the unit. The sleeve & anchoring bolts must be properly sized for the installation location; please refer to the diagrams below. If there is no need to install the STS against the wall, please skip this step.

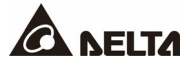

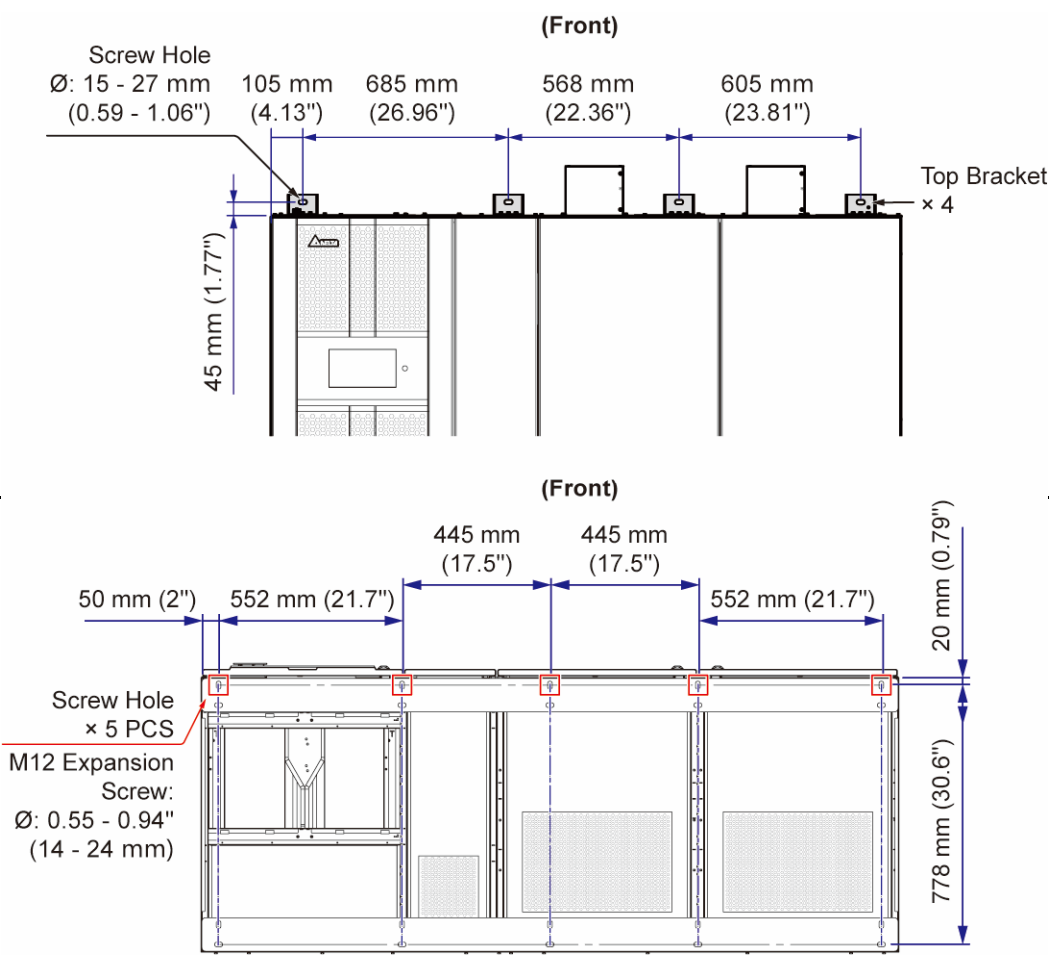

(Figure 5-4: Wall Fixing Points)

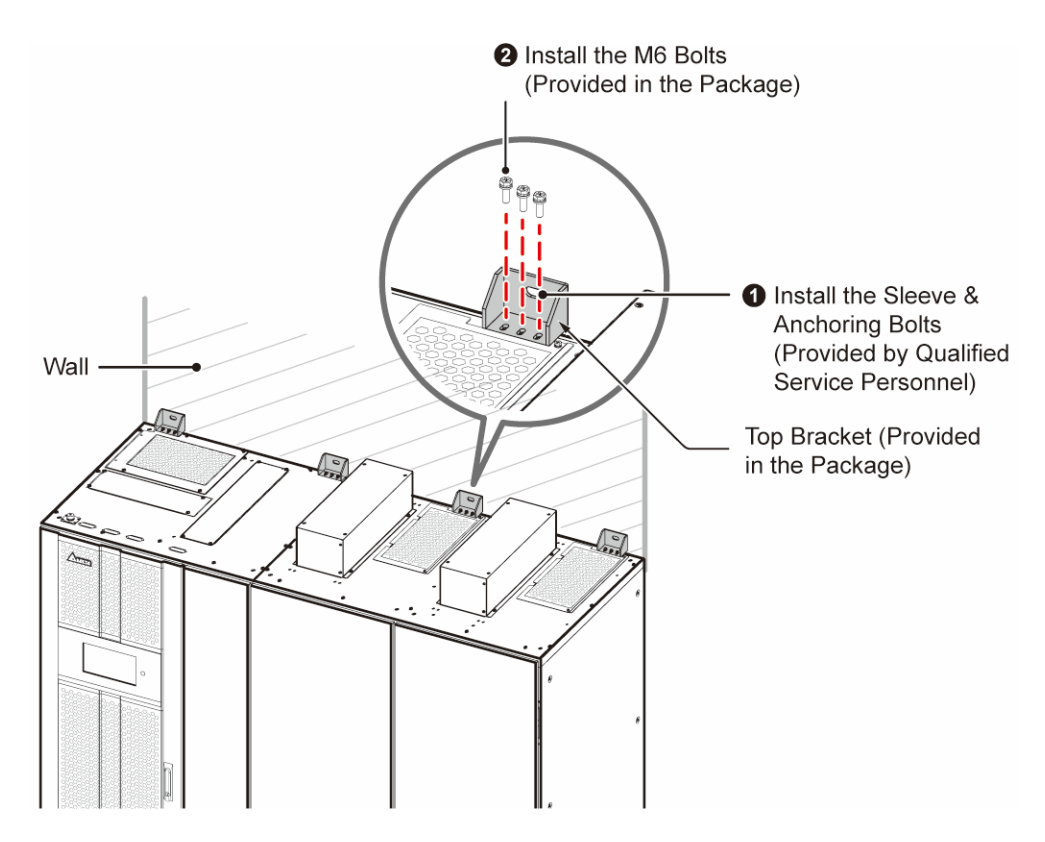

(Figure 5-5: Install the STS against the Wall)

#### <u>Step 5</u>

Follow **5.4** *Wiring* to perform STS wiring. Please note that section **5.4** *Wiring* provides a guideline of Delta's recommendation on cable sizing, lugs and connectors for the unit, but all wiring for the unit must be done in accordance with local and national electric codes.

#### <u>Step 6</u>

Verify that both inputs to the STS have matched phase sequence. Contact your Delta representative to schedule a startup of the STS.

## 5.4 Wiring

#### 5.4.1 Pre-wiring Warnings

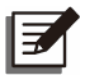

#### NOTE:

- 1. Before wiring, please ensure that the STS is properly installed and mounted in the designated area.
- 2. Read section 5.5 Wiring thoroughly before starting to perform wiring.
- 3. When working the unit, please protect the STS from foreign materials falling into the cabinet.

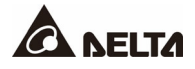

- Before wiring or making any electrical connection, make sure that the power supplied to the input and output of the STS is completely cut off.
- Check if the size, diameter and phase are correct for each cable connecting to the STS. Please refer to **Table 5-2**.

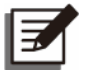

#### NOTE:

*Table 5-2* is based on the unit of 380V, 400V, 415V input and 1800A output; verify this information with the nameplate of the unit. If there is any discrepancy, please contact your Delta representative.

#### Table 5-2: Specifications of Input/ Output Cables & Breakers

| STS Series                  |                                                                    |                 |                                                                                               |
|-----------------------------|--------------------------------------------------------------------|-----------------|-----------------------------------------------------------------------------------------------|
| Current Rating              |                                                                    | g               | 1800A                                                                                         |
|                             | Rated current                                                      |                 | 1800A                                                                                         |
|                             | Recommended cable size                                             | (L1/ L2/ L3/ N) | 150 mm <sup>2</sup> × 6 PC<br>(300 kcmil × 6 PC)                                              |
|                             |                                                                    | (PE)            | 150 mm <sup>2</sup> × 6 PC<br>(300 kcmil × 6 PC)                                              |
| Input                       | Maximum cable<br>size                                              | (L1/ L2/ L3/ N) | 300 mm <sup>2</sup> × 4 PC<br>(600 kcmil × 4 PC)                                              |
| (Source 1<br>&<br>Source 2) |                                                                    | (PE)            | 300 mm <sup>2</sup> × 4 PC<br>(600 kcmil × 4 PC)                                              |
|                             | Maximum cable lug width<br>Screw size/ Cable lug inner<br>diameter |                 | 46 mm (1.8")<br>M12/ 12.7 mm (0.5")                                                           |
|                             | Terminal type                                                      |                 | UL listed pressure crimp terminal<br>Dual-hole<br>Ø: 12.7 mm (0.5")<br>Space: 44.5 mm (1.75") |

| STS Series            |                                         |                 |                                                                                               |
|-----------------------|-----------------------------------------|-----------------|-----------------------------------------------------------------------------------------------|
| Current Rating        |                                         |                 | 1800A                                                                                         |
|                       | Rated current                           |                 | 1800A                                                                                         |
|                       | Recommended cable size                  | (L1/ L2/ L3/ N) | 150 mm <sup>2</sup> × 6 PC<br>(300 kcmil × 6 PC)                                              |
|                       |                                         | (PE)            | 150 mm <sup>2</sup> × 6 PC<br>(300 kcmil × 6 PC)                                              |
|                       | Maximum cable<br>size                   | (L1/ L2/ L3/ N) | 300 mm <sup>2</sup> × 4 PC<br>(600 kcmil × 4 PC)                                              |
| Output                |                                         | (PE)            | 300 mm <sup>2</sup> × 4 PC<br>(600 kcmil × 4 PC)                                              |
|                       | Maximum cable lug width                 |                 | 46 mm (1.8")                                                                                  |
|                       | Screw size/<br>Cable lug inner diameter |                 | M12/ 12.7 mm (0.5")                                                                           |
|                       | Terminal type                           |                 | UL listed pressure crimp terminal<br>Dual-hole<br>Ø: 12.7 mm (0.5")<br>Space: 44.5 mm (1.75") |
| Tightening Torque     |                                         |                 | M12 = 500 ± 20 kgf-cm<br>(434 ± 17 lb-in)                                                     |
| Input Breaker (CB1)   |                                         |                 | 2000A                                                                                         |
| Input Breaker (CB2)   |                                         |                 | 2000A                                                                                         |
| Bypass Breaker (CB4)  |                                         |                 | 2000A                                                                                         |
| Bypass Breaker (CB5)  |                                         |                 | 2000A                                                                                         |
| Output Breaker (CB3A) |                                         |                 | 2000A                                                                                         |

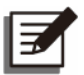

#### NOTE:

- 1. Refer to your local regulations for proper conduit, bushing, cable sizing and protective devices.
- 2. For cables, copper wires with PVC material and temperature resistance up to 105°C (221°F) are suggested.

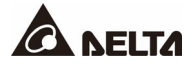

- The two input sources must match the phase sequence.
- The STS's PE terminal () must be grounded. Please use ring-type terminals when wiring.

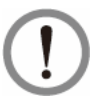

#### WARNING:

Wrong wiring will cause damage to the STS and electric shock.

#### 5.4.2 Wiring Procedures

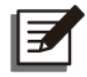

#### NOTE:

Before wiring, ensure that every breaker is in the **OFF** position, read **5.5** *Wiring* thoroughly and make sure that relevant conditions have been met.

#### <u>Step 1</u>

The STS allows cable routing from the top (input) and side (output). Please leave adequate space on the top and the side of the STS to allow cable entry.

#### Step 2

Refer to Table 5-3 for information of the wiring terminals.

#### Table 5-3: STS's Wiring Terminals & Wiring Information

| No. | ltem                                           | Function                                                                                                    |
|-----|------------------------------------------------|----------------------------------------------------------------------------------------------------|
| 1   | Source 1 Input<br>Terminals<br>(L1/ L2/ L3/ N) | Connect to the preferred or alternate source according to your settings on the LCD.                                                            |
| 2   | Source 2 Input<br>Terminals<br>(L1/ L2/ L3/ N) | Connect to the preferred or alternate source according to your settings on the LCD.                                                            |
| 3   | Output Terminals<br>(L1/ L2/ L3/ N)            | Connect to the critical loads.                                                                                                    |
| 4   | DE (protective earth)<br>Terminal              | Protective earthing for protection against electrical shock in case of fault* <sup>1</sup> . The terminal must be connected to the main earth. |
| 5   | '≟<br>GND (ground)<br>Terminals                | The terminals are used to ground the devices which are associated with STS operation.                                                          |

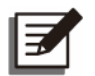

#### NOTE:

\*<sup>1</sup> The PE (protective earth) connection ensures that all exposed conductive surfaces are at the same electric potential as the Earth to avoid the risk of electrical shock due to leakage current or an insulation fault.

#### Step 3

Make sure that all breakers are in the **OFF** position.

#### Step 4

Follow **Table 5-2** to select proper input and output cables. To properly connect the cables to the STS, please follow the figure below to install the provided M12 bolts, nuts, flat washers and Belleville washers. The usage of suitable conduits (refer to **Table 5-2**) for input and output wiring is suggested.

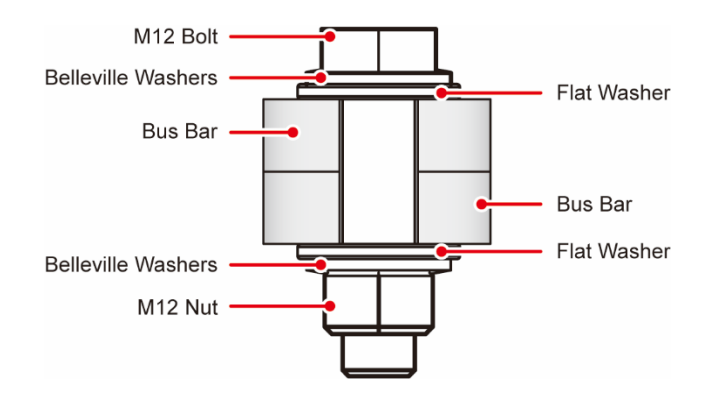

(Figure 5-6: Installation of the Provided Bolts, Nuts, Flat Washers & Belleville Washers)

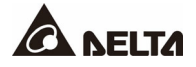

#### Step 5

• For top cable entry for the input source, follow the figures below to remove the top panels on the Input Terminal Covers. After that, route the cables from the top of the STS and connect the cables to the wiring terminals shown in *Figure 2-6*.

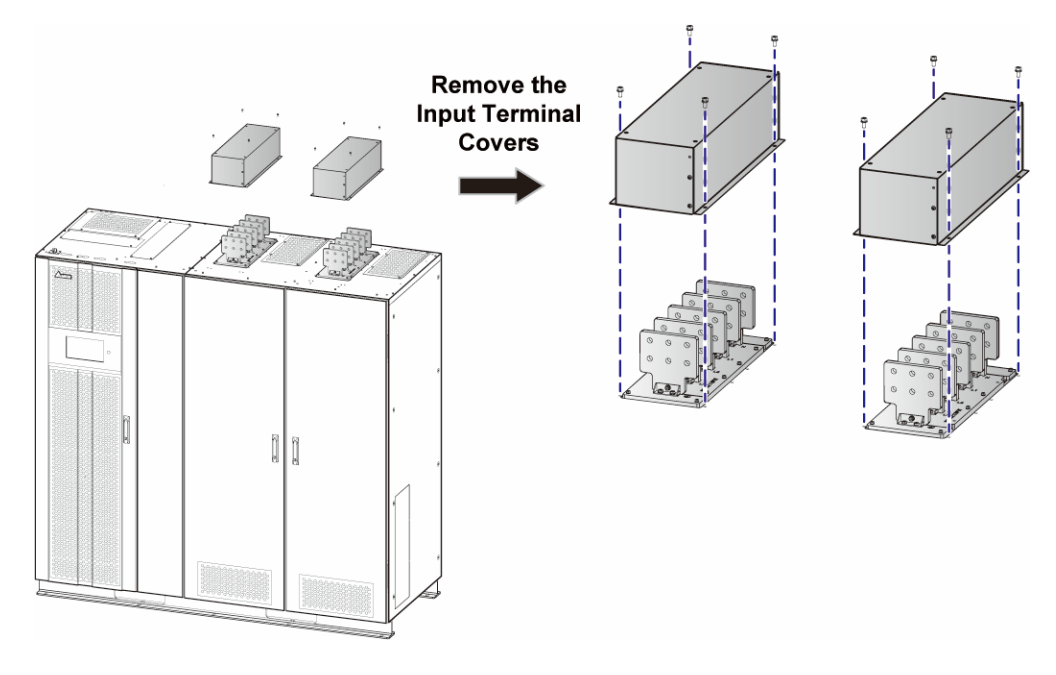

(Figure 5-7: Top Cable Entry\_ for the Input Source)
- For side cable entry for the output source, route the cables from the front and side.
  - (1) For side cable entry, follow the figures below to remove the front and side covers. After that, route the cables from the front and side of the STS and connect the cables to the wiring terminals shown in *Figure 2-5*.

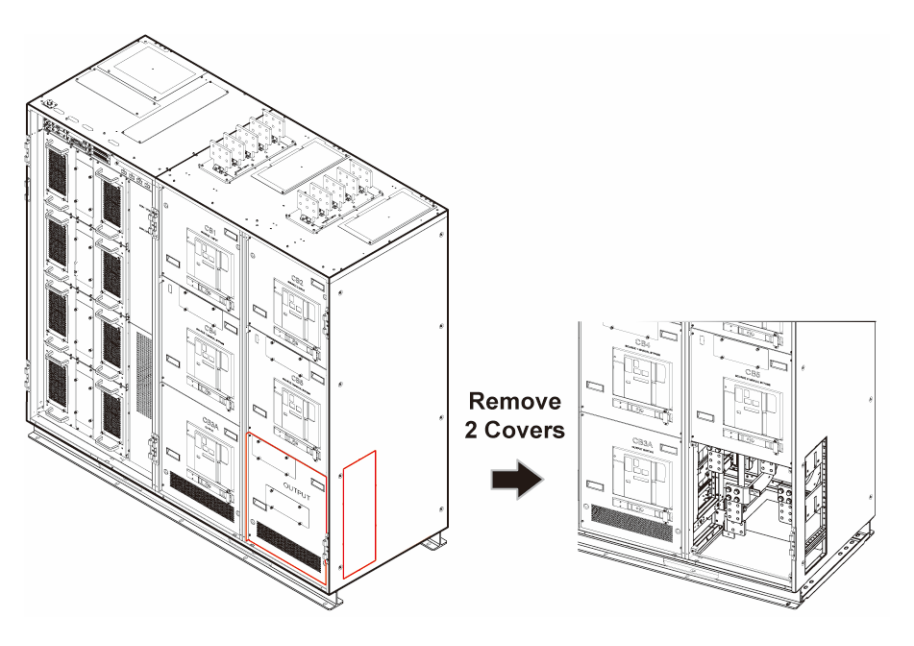

(Figure 5-8: Bottom Cable Entry\_ for the Output Source)

# 5.4.3 Load Bank Connection

For load bank connection, please refer to *Figure 2-5*.

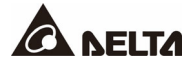

# **Chapter 6 : STS Operation**

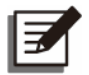

#### NOTE:

- 1. All LCD diagrams in the user manual are for reference only. The display is subject to the actual status of the STS.
- For information about the LCD touch panel and tri-color LED indicator, please refer to 2.10 Tri-color LED Indicator & Buzzer and 7. LCD Display & Settings.
- 3. If the STS model only has one output breaker, please ignore the CB3B description.

### 6.1 Turn-on Procedures

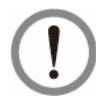

#### WARNING:

Do not operate the STS before startup and commissioning are completed by Delta engineers or Delta's approved service partners.

#### <u>Step 1</u>

Make sure that all breakers are in the **OFF** position.

#### Step 2

Energize the two input power sources. After connection, the STS comes on automatically.

#### Step 3

Check the display to confirm that the STS has no issue before proceeding to the next step.

#### Step 4

Turn **ON** the Output Breakers (CB3A & CB3B) to ensure that the STS can soft-start the connected loads.

#### <u>Step 5</u>

Turn **ON** the Input Breakers (CB1 & CB2). After that, the STS starts supplying power to the loads.

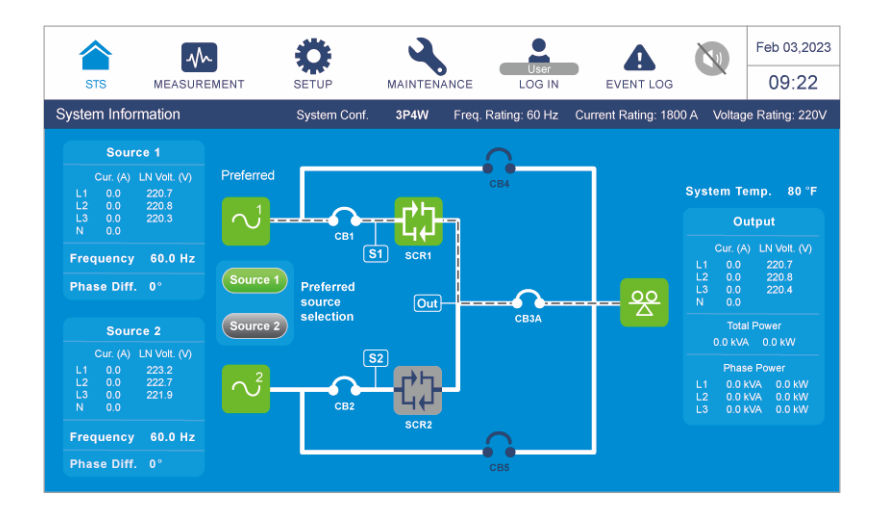

# 6.2 Turn-off Procedures

#### <u>Step 1</u>

Turn **OFF** the critical loads connected to the STS.

### <u>Step 2</u>

Turn OFF the Output Breakers (CB3A & CB3B).

#### <u>Step 3</u>

Turn OFF the Input Breakers (CB1 & CB2).

#### Step 4

De-energize the two input power sources (no need to remove the cables). After that, the LCD will be off.

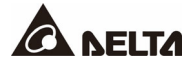

# 6.3 Manual Bypass Procedures

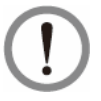

#### WARNING:

The manual bypass procedures mentioned below must be followed to avoid a potential safety hazard to personnel and the STS.

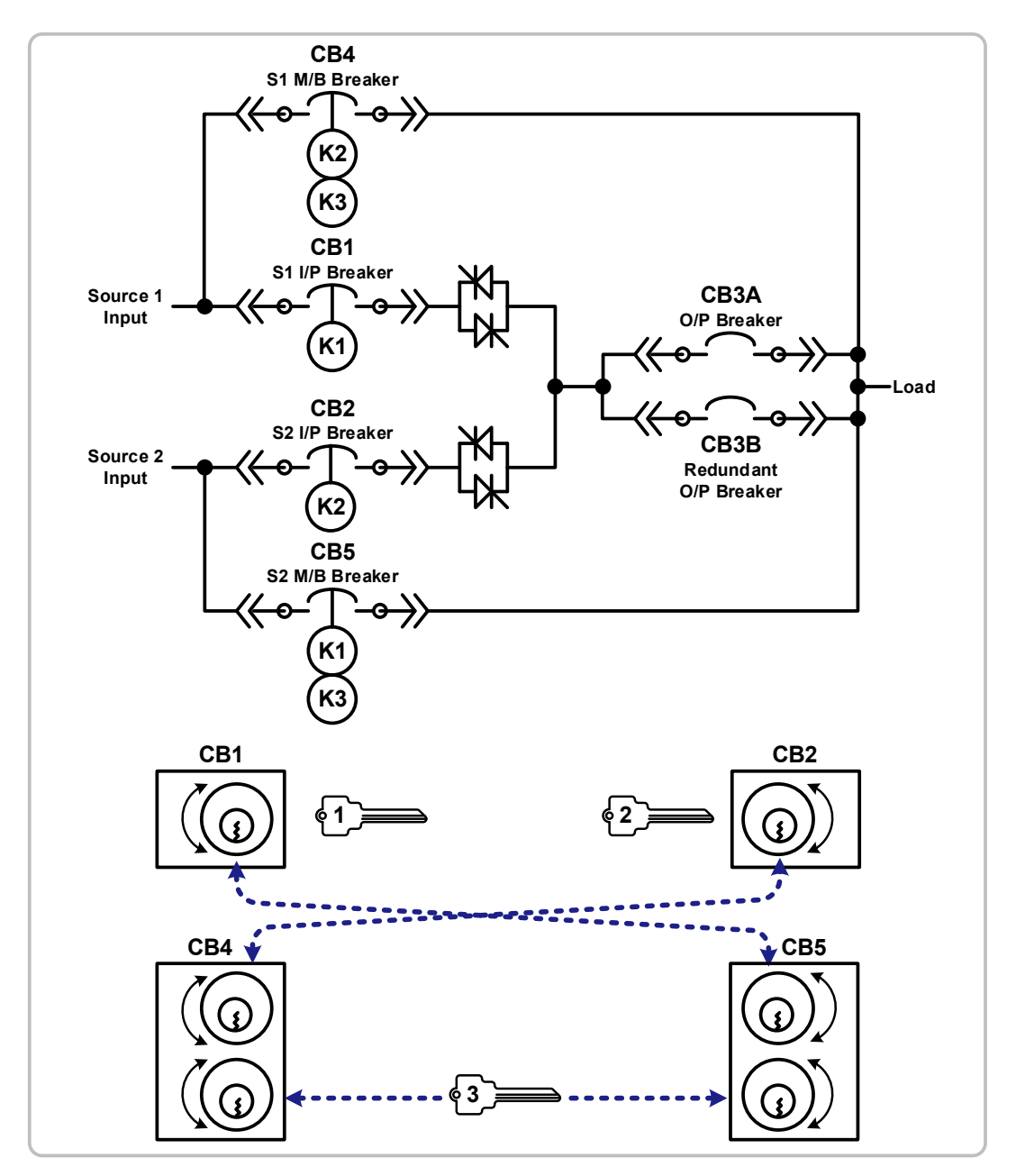

(Figure 6-1: STS One-line Diagram & Kirk-key Interlock Operation)

# 6.3.1 Manual Bypass Procedures for Source 1

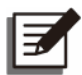

#### NOTE:

When performing the following procedures, please refer to the kirk-key interlock layout shown in *Figure 6-1*.

#### • To bypass source 1:

#### <u>Step 1</u>

Tap the touch screen to wake up the display and verify that source 1 is the preferred source.

#### Step 2

Move the interlock key K3 (A3) from the CB5 interlock to CB4 interlock.

#### Step 3

Turn **OFF** source 2's Input Breaker (CB2).

#### Step 4

Rotate and remove the interlock key K2 (B1) from the CB2 interlock.

#### Step 5

Insert the interlock key K2 (B1) into the CB4 interlock to retract the interlock.

#### Step 6

Turn **ON** the Bypass Breaker (CB4).

#### Step 7

Verify that the status of the Bypass Breaker (CB4) is closed on the display.

#### Step 8

Turn OFF the two Output Breakers (CB3A & CB3B).

#### Step 9

Turn **OFF** the Input Breaker (CB1) and rotate the interlock key K1 (A1) to lock out the breaker.

#### <u>Step 10</u>

Secure the key according to on-site LOTO procedures.

#### <u>Step 11</u>

Open source 1, source 2 and output's auxiliary power fuse holders and take out all fuses (see *Figure 2-4* for the fuse location). After that, the LCD will be off.

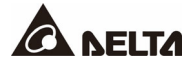

#### • To return to normal mode:

#### <u>Step 1</u>

Re-install the removed fuses and close source 1, source 2 and output's auxiliary power fuse holders (see *Figure 2-4* for the fuse location). After that, the LCD will be on.

#### <u>Step 2</u>

Tap the touch screen to wake up the display and verify that the Bypass Breaker (CB4) is the only breaker closed.

#### Step 3

Insert the interlock key K1 (A1) into the CB1 interlock to retract the interlock.

#### <u>Step 4</u>

Turn **ON** the source 1's Input Breaker (CB1).

#### <u>Step 5</u>

Verify that the Input Breaker (CB1) is closed and the SCR 1 energizes on the display.

#### Step 6

Turn ON the two Output Breakers (CB3A & CB3B).

#### Step 7

Verify that two Output Breakers (CB3A & CB3B) are closed on the display.

#### <u>Step 8</u>

Turn OFF the Bypass Breaker (CB4) and rotate the interlock key K2 (B1) to lock the breaker.

#### Step 9

Remove the interlock key K2 (B1) from the CB4 interlock.

#### <u>Step 10</u>

Insert the interlock key K2 (B1) into the CB2 interlock and retract interlock.

#### <u>Step 11</u>

Turn ON the Input Breaker (CB2) breaker.

#### <u>Step 12</u>

Check the status of source 2 and CB2 on the display. If everything is correct, the LCD will show as follows.

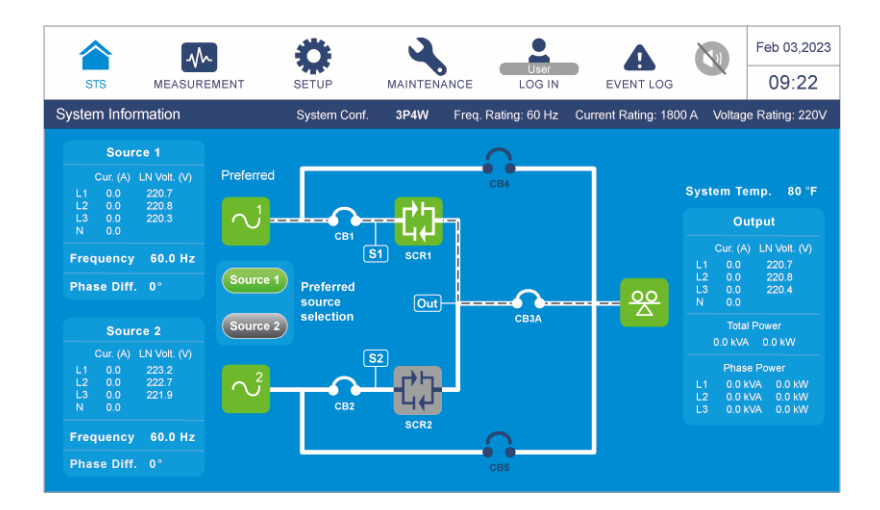

### 6.3.2 Manual Bypass Procedures for Source 2

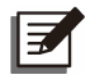

#### NOTE:

When performing the following procedures, please refer to the kirk-key interlock layout shown in *Figure 6-1*.

#### • To bypass source 2:

#### <u>Step 1</u>

Tap the touch screen to wake up the display and verify that source 2 is the preferred source.

#### <u>Step 2</u>

Move the interlock key K3 (A3) from the CB4 interlock to CB5 interlock.

#### Step 3

Turn **OFF** source 1's Input Breaker (CB1).

#### <u>Step 4</u>

Rotate and remove the interlock key K1 (A1) from the CB1 interlock.

#### <u>Step 5</u>

Insert the interlock key K1 (A1) into the CB5 interlock to retract the interlock.

#### <u>Step 6</u>

Turn **ON** the Bypass Breaker (CB5).

#### <u>Step 7</u>

Verify that the status of the Bypass Breaker (CB5) is closed on the display.

#### <u>Step 8</u>

Turn **OFF** the two Output Breakers (CB3A & CB3B).

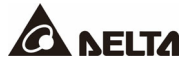

#### Step 9

Turn **OFF** the Input Breaker (CB2) and rotate the interlock key K2 (B1) to lock out the breaker.

#### <u>Step 10</u>

Secure the key according to on-site LOTO procedures.

#### <u>Step 11</u>

Open source 1, source 2 and output's auxiliary power fuse holders and take out all fuses (see *Figure 2-4* for the fuse location). After that, the LCD will be off.

#### • To return to normal mode:

#### Step 1

Re-install the removed fuses and close source 1, source 2 and output's auxiliary power fuse holders (see *Figure 2-4* for the fuse location). After that, the LCD will be on.

#### Step 2

Tap the touch screen to wake up the display and verify that the Bypass Breaker (CB5) is the only breaker closed.

#### Step 3

Insert the interlock key K2 (B1) into the CB2 interlock to retract the interlock.

#### Step 4

Turn ON source 2's Input Breaker (CB2).

#### Step 5

Verify that the Input Breaker (CB2) is closed and SCR 2 energizes on the display.

#### Step 6

Turn **ON** the two Output Breakers (CB3A & CB3B).

#### Step 7

Verify that two Output Breakers (CB3A & CB3B) are closed on the display.

#### Step 8

Turn OFF the Bypass Breaker (CB5) and rotate the interlock key K1 (A1) to lock the breaker.

#### Step 9

Remove the interlock key K1 (A1) from the CB5 interlock.

#### Step 10

Insert the interlock key K1 (A1) into the CB1 interlock and retract interlock.

#### <u>Step 11</u>

Turn ON the Input Breaker (CB1) breaker.

### <u>Step 12</u>

Check the statuses of source 1 and CB1 on the display. If everything is correct, the LCD will show as follows.

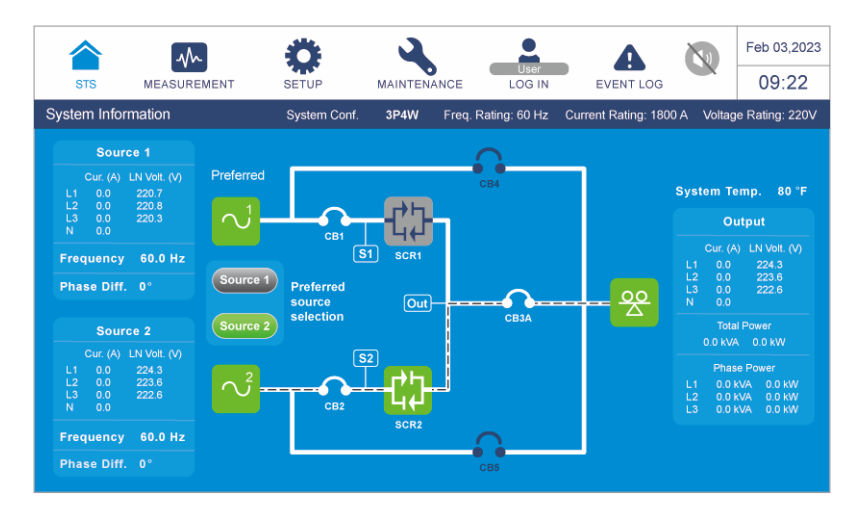

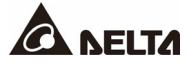

# 7.1 LCD Display Hierarchy

Please refer to *Figure 7-1* for an overview of all the LCD items. For some of the items marked with an asterisk, they will show up only under certain conditions. Please refer to the note below for more details.

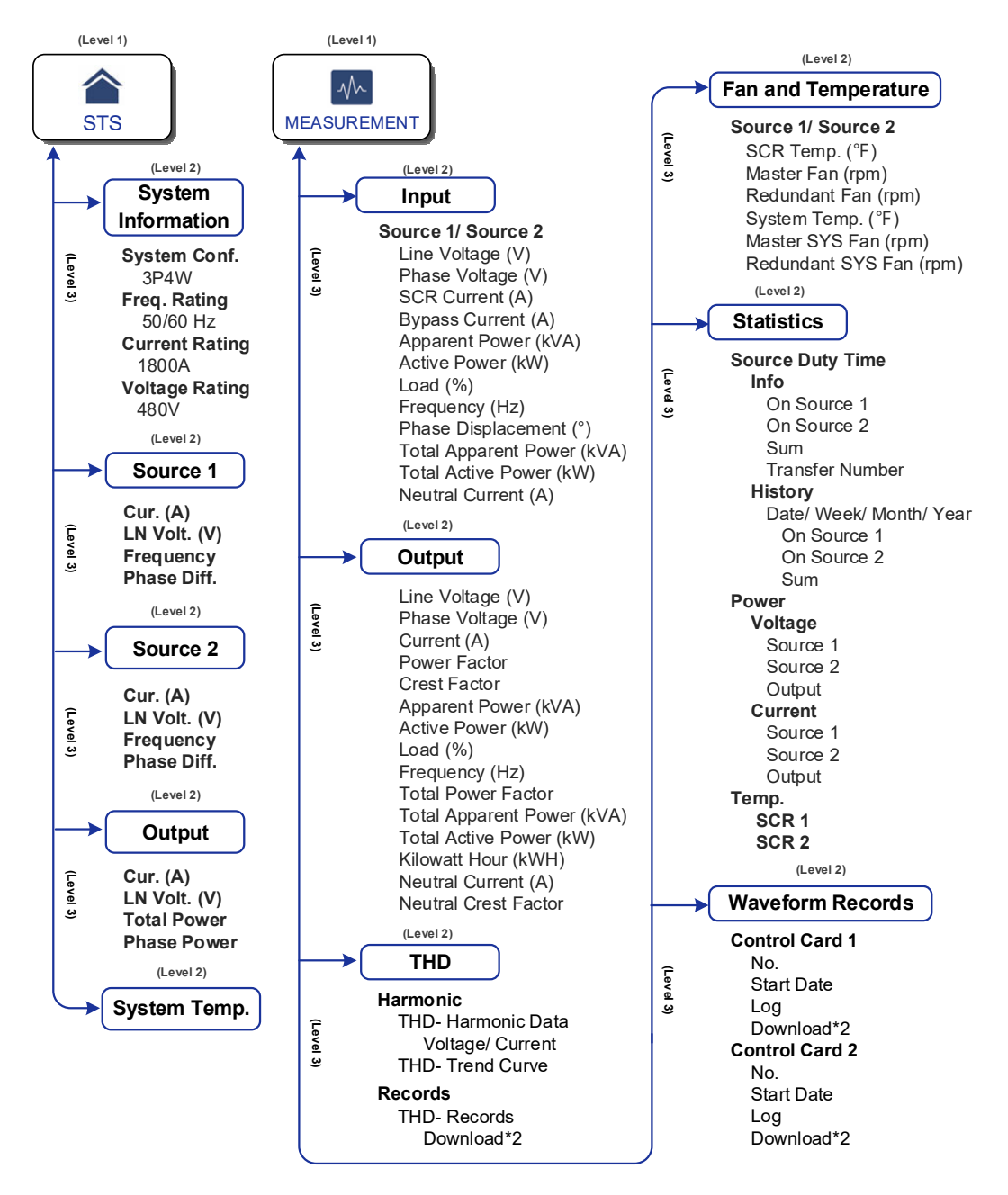

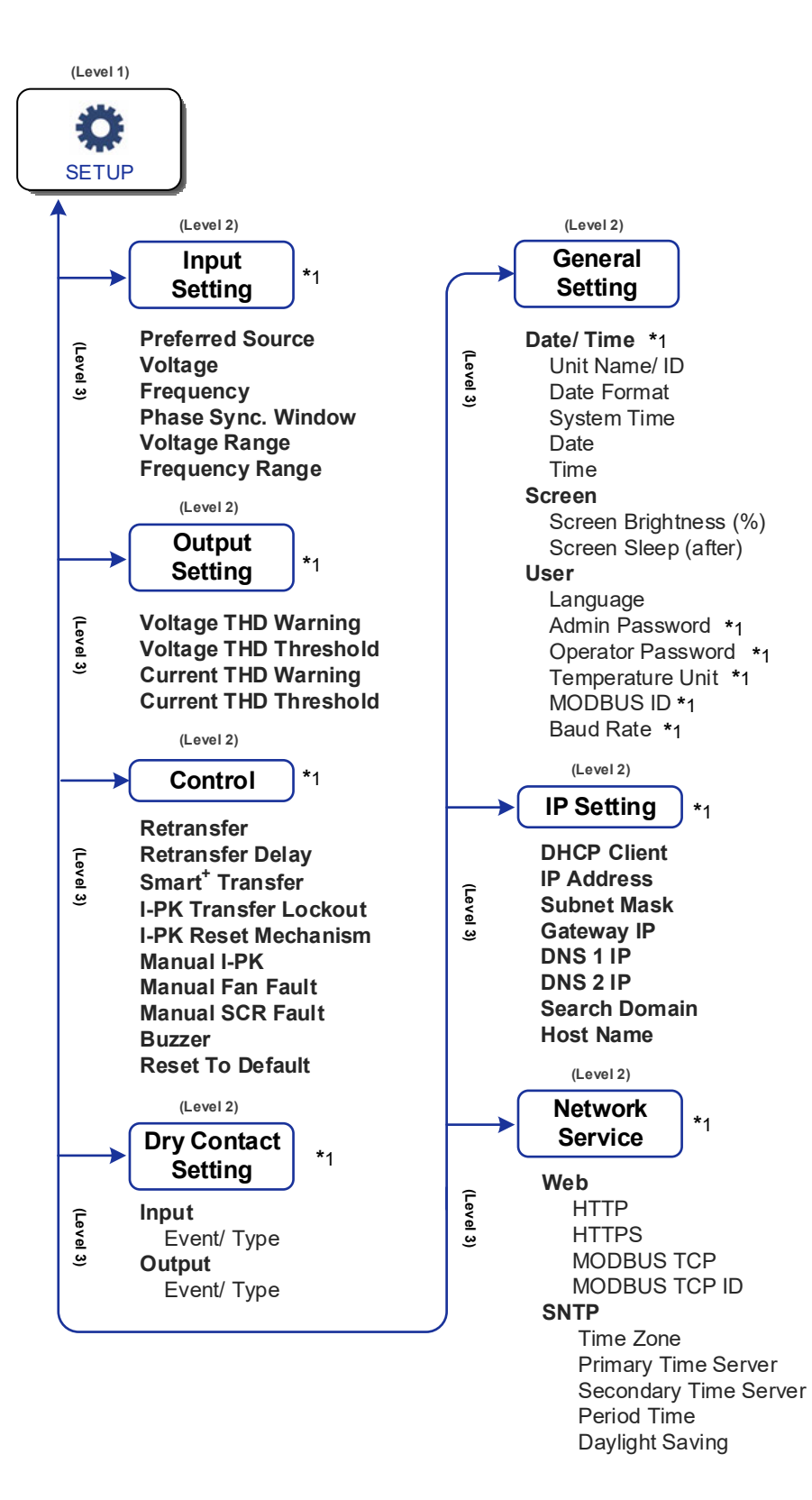

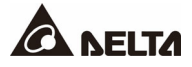

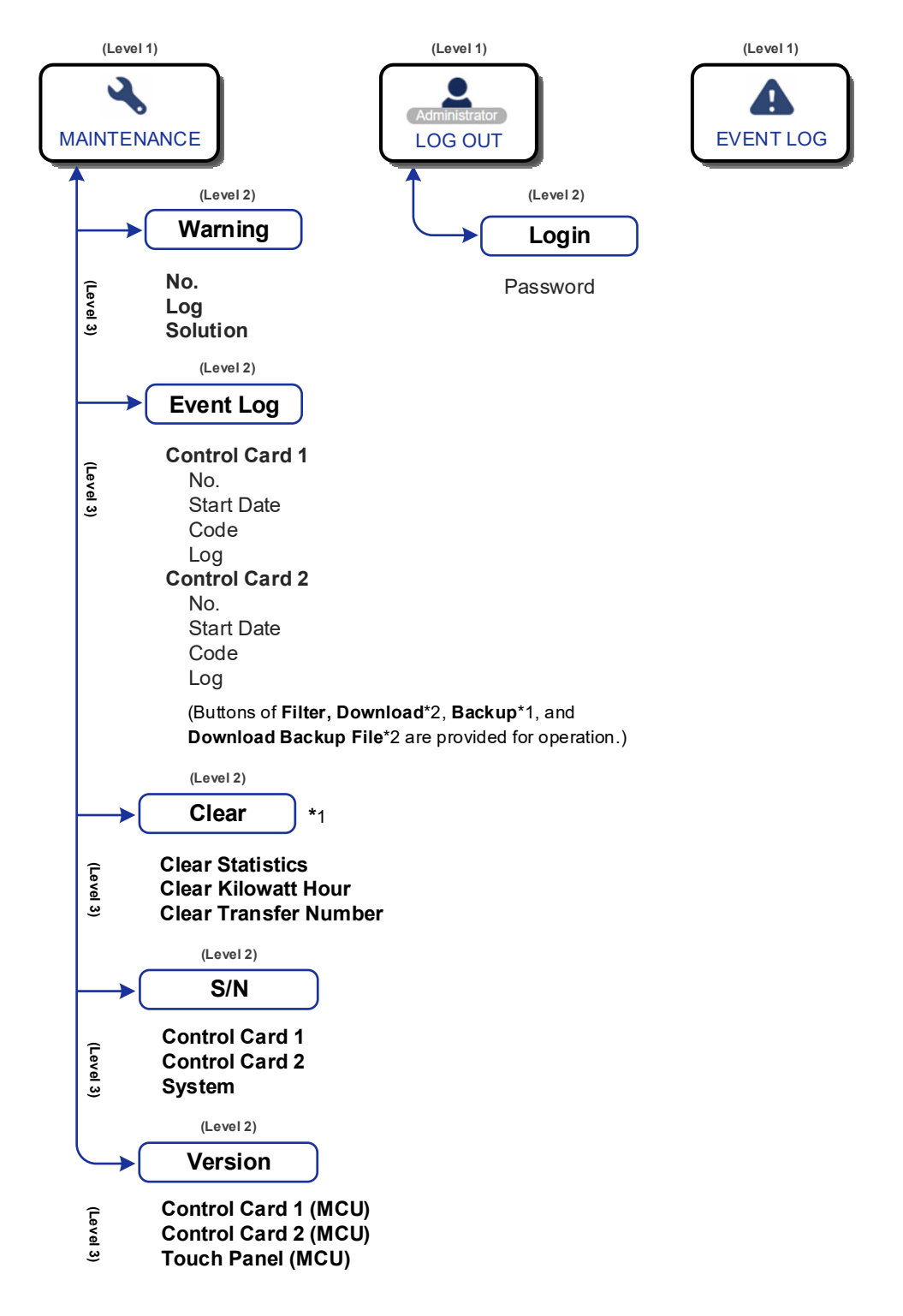

(Figure 7-1: LCD Display Hierarchy)

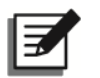

#### NOTE:

- 1. \*<sup>1</sup> To display the item, you have to log in as **Administrator**. Please refer to **7.4** *Password Entry*.
- 2. \*<sup>2</sup> The button will show up only after you are logged in as **Administrator** and connect a user-supplied USB flash drive to the USB port (see *Figure 4-9*)
- 3. The LCD screen diagrams in the user manual are for reference only. The actual display depends on the operation situation.

# 7.2 How to Turn on the LCD

After connecting the input power source(s), the LCD will be on.

# 7.3 Introduction of Touch Panel and Function Keys

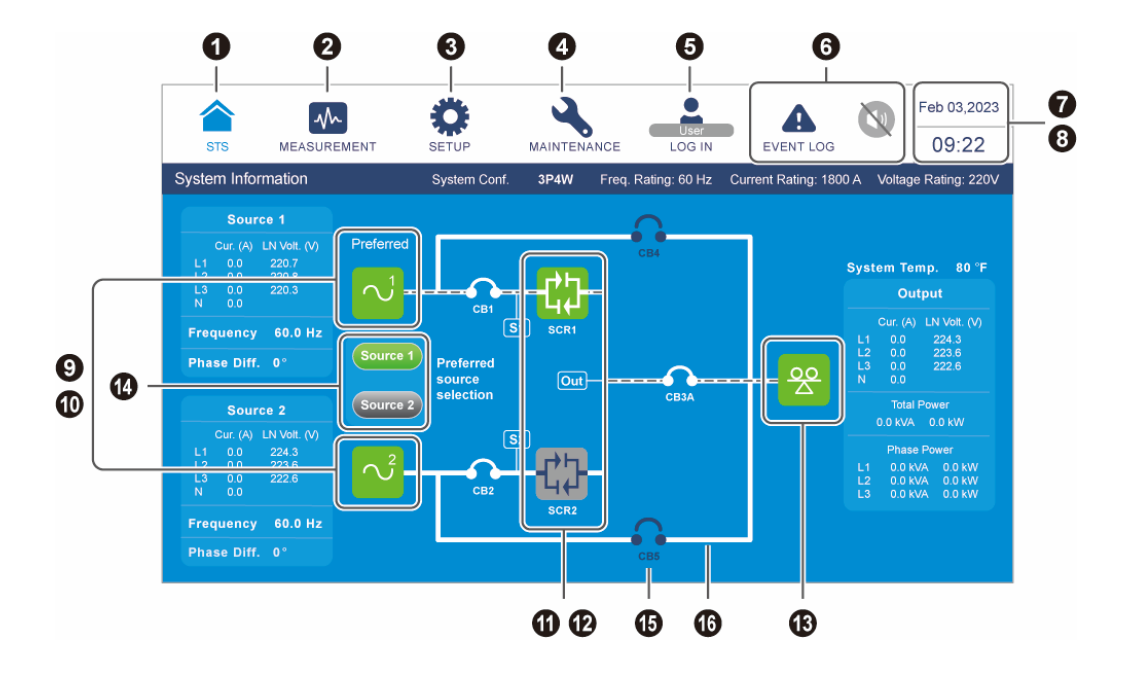

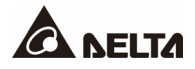

| No. | lcon/<br>Text           | Button<br>Function<br>(Yes or<br>No) | Text/<br>Digital<br>Display<br>(Yes or<br>No) | Symbol<br>Display<br>(Yes or<br>No) | Description                                                                                                    |
|-----|-------------------------|--------------------------------------|-----------------------------------------------|-------------------------------------|----------------------------------------------------------------------------------------------------|
| 1   | <b>K</b>                | ~                                    | ~                                             |                                     | Tap the button to go back to the <b>Main Screen</b> . The name (STS) below the icon ( $\triangleq$ ) can be changed; please go to $\underset{\text{strup}}{\bullet} \rightarrow$<br><b>General Setting</b> $\rightarrow$ <b>Unit Name/ ID</b> . |
| 0   | MEASUREMENT             | ~                                    |                                               |                                     | Tap the button to open the<br>measurement menu. For the<br>menu items, refer to <b>Figure 7-1</b> .                                                                                                    |
| €   | SETUP                   | ~                                    |                                               |                                     | Tap the button to open the setup<br>menu. For the menu items, refer<br>to <i>Figure 7-1</i> . For details, refer to<br><i>7.6 STS Settings</i> .                                                                                                |
| 4   | MAINTENANCE             | ~                                    |                                               |                                     | Tap the button to open the<br>maintenance menu. For the menu<br>items, refer to <i>Figure 7-1</i> . For<br>details, refer to <i>7.7 System</i><br><i>Maintenance</i> .                                                                          |
| A   | User<br>LOG IN          | ~                                    |                                               | V                                   | Indicates <b>User</b> login status. Tap<br>the icon to change the login<br>permission. Please refer to <b>7.4</b><br><i>Password Entry</i> .                                                                                                    |
| 3   | Administrator<br>LOG IN | ~                                    |                                               | V                                   | Indicates <b>Administrator login</b><br><b>status</b> . Tap the icon to change the<br>login permission. Please refer to<br><b>7.4 Password Entry</b> .                                                                                          |

| No. | lcon/<br>Text                 | Button<br>Function<br>(Yes or<br>No) | Text/<br>Digital<br>Display<br>(Yes or<br>No) | Symbol<br>Display<br>(Yes or<br>No) | Description                                                                                                    |  |
|-----|-------------------------------|--------------------------------------|-----------------------------------------------|-------------------------------------|----------------------------------------------------------------------------------------------------|--|
|     | EVENT LOG                     | V                                    |                                               | V                                   | <ol> <li>Historical event screen<br/>shortcut button ( ).</li> <li>When the icon is blue ( ), it<br/>means there is no warning<br/>event.</li> </ol>                                                                                                    |  |
| 6   | WARNING<br>WARNING<br>WARNING | ✓                                    | ~                                             | ✓                                   | <ol> <li>Warning screen shortcut<br/>button (<sup>A<sup>2</sup></sup>) &amp; buzzer icon<br/>(<sup>(1)</sup>).</li> <li>When the icon is red (<sup>A</sup>), it<br/>indicates that there is a<br/>warning event. At this time, the<br/>buzzer will sound and the<br/>buzzer icon will appear in red<br/>(<sup>(1)</sup>). The numerical value at<br/>the upper right of the icon<br/>(<sup>A<sup>2</sup></sup>) indicates the total<br/>number of the warning events.<br/>To mute the buzzer, tap the<br/>icon (<sup>(1)</sup>), and the icon will<br/>become gray (<sup>(N)</sup>). If there is<br/>any new warning event<br/>happening afterwards, the<br/>buzzer will sound and the icon<br/>(<sup>(1)</sup>) will appear and light up<br/>again.</li> </ol> |  |
| 0   | Feb 03,2023                   |                                      | ~                                             |                                     | Indicates the date.                                                                                                    |  |
| 8   | 09:22                         |                                      | $\checkmark$                                  |                                     | Indicates the time.                                                                                                    |  |
| 9   |                               |                                      |                                               | √                                   | Indicates source 1 status (Green:<br>Normal / Red: Abnormal/ Yellow:<br>Unknown Status). If the source 1<br>is set as the preferred source, the<br>text ' <b>Preferred</b> ' will appear above<br>the icon.                                                                                                    |  |

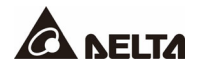

| No. | lcon/<br>Text        | Button<br>Function<br>(Yes or<br>No) | Text/<br>Digital<br>Display<br>(Yes or<br>No) | Symbol<br>Display<br>(Yes or<br>No) | Description                                                                                                    |
|-----|----------------------|--------------------------------------|-----------------------------------------------|-------------------------------------|----------------------------------------------------------------------------------------------------|
| 0   | $\sim$               |                                      |                                               | V                                   | Indicates source 2 status (Green:<br>Normal / Red: Abnormal/ Yellow:<br>Unknown Status). If the source 2<br>is set as the preferred source, the<br>text ' <b>Preferred</b> ' will appear above<br>the icon.                                                                                                    |
| 0   |                      |                                      |                                               | $\checkmark$                        | Indicates SCR 1 status (Green:<br>ON/ Gray: OFF/ Red: Fault).                                                                                                    |
| 0   |                      |                                      |                                               | ~                                   | Indicates SCR 2 status (Green:<br>ON/ Gray: OFF/ Red: Fault).                                                                                                    |
| ₿   | 00<br>4              |                                      |                                               | ~                                   | Indicates output status (Green:<br>Output/ Red: No Output/ Yellow:<br>Unknown Status).                                                                                                    |
| Ø   | Source 1<br>Source 2 | ~                                    |                                               | ~                                   | Indicates the preferred and<br>alternate sources (Green:<br>Preferred Source/ Gray: Alternate<br>Source).                                                                                                    |
| ¢   |                      |                                      |                                               | ✓                                   | Indicates the breaker's status.<br>Constant of the constant of the breaker's status.<br>Constant of the breaker's status.<br>Co |

| No. | lcon/<br>Text | Button<br>Function<br>(Yes or<br>No) | Text/<br>Digital<br>Display<br>(Yes or<br>No) | Symbol<br>Display<br>(Yes or<br>No) | Description                                                                                                    |  |
|-----|---------------|--------------------------------------|-----------------------------------------------|-------------------------------------|----------------------------------------------------------------------------------------------------|--|
| G   |               |                                      |                                               | V                                   | Indicates the current status.<br>De-energized<br>Energized &<br>Power Flow<br>Energized<br>Energized &<br>Source Abnormal<br>Unknown Status |  |

Other icons on the touch panel are shown in the table below.

| No. | Icon | Function                   |
|-----|------|----------------------------|
| 1   |      | Goes to the top page.      |
| 2   |      | Goes to the last page.     |
| 3   |      | Moves up.                  |
| 4   |      | Moves down.                |
| 5   |      | Goes to the previous page. |
| 6   |      | Goes to the next page.     |
| 7   |      | Increase.                  |
| 8   | ▼    | Decrease.                  |

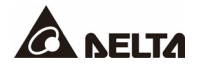

| No. | Icon | Function                                                                                |
|-----|------|-----------------------------------------------------------------------------------------|
| 9   | 1    | <ol> <li>Indicates the page no.</li> <li>Choose to go to a specific page no.</li> </ol> |
| 10  | •    | Delete.                                                                                 |
| 11  | •    | Capital.                                                                                |
| 12  |      | Space.                                                                                  |

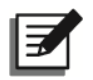

#### NOTE:

- 1. After the backlight is turned off, you can tap the LCD to return to the **Main Screen**.
- 2. The sleep time for the backlight can be adjusted. Please go to  $\bigotimes_{\text{serup}} \rightarrow \text{General}$ Setting  $\rightarrow$  Screen  $\rightarrow$  Screen Sleep (after).
- 3. If you are logged in as Administrator, you will be logged out when the backlight is off. Tap to wake up the LCD screen, and it will go back to the Main Screen in the User login status. Even if you set up the backlight in 'Never Sleep' mode, you will still be logged out after the screen is idle for 5 minutes.
- 4. The default language is English, but the default language may differ according to countries. To change the display language, please go to Setting → General Setting → User → Language.

# 7.4 Password Entry

- 1. Administrator login requires a password while User login does not.
- Tap → enter the Administrator password (contact service personnel for the default password) → the icon → appears, indicating the Administrator login is successful.
- 3. To change the Administrator password, please go to  $\bigotimes_{\text{serup}} \rightarrow \text{General Setting} \rightarrow \text{User}$  $\rightarrow \text{Admin Password}$  (4 digits).

### 7.5 Measurement

The **Measurement** menu includes information about Input, Output, THD, Temperature, Fan, Statistics and Waveform Records. Please refer to the following sections for details.

#### 7.5.1 Input

Path:  $\bigwedge_{\text{MEASUREMENT}} \rightarrow \text{Input}$ 

| Item                       | Description                              |
|----------------------------|------------------------------------------|
| Line Voltage (V)           | Shows the input line voltage.            |
| Phase Voltage (V)          | Shows the input phase voltage.           |
| SCR Current (A)            | Shows the input SCR current.             |
| Apparent Power (kVA)       | Shows the input apparent power.          |
| Active Power (kW)          | Shows the input active power.            |
| Load (%)                   | Shows the load percentage.               |
| Frequency (Hz)             | Shows the input frequency.               |
| Phase Displacement (°)     | Shows the input source phase difference. |
| Total Apparent Power (kVA) | Shows the total input apparent power.    |
| Total Active Power (kW)    | Shows the total input active power.      |
| Neutral Current (A)        | Shows the input neutral current.         |

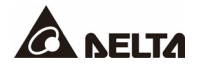

# 7.5.2 Output

Path:  $\bigwedge_{\text{MEASUREMENT}} \rightarrow \text{Output}$ 

| ltem                       | Description                                 |
|----------------------------|---------------------------------------------|
| Line Voltage (V)           | Shows the output line voltage.              |
| Phase Voltage (V)          | Shows the output phase voltage.             |
| Current (A)                | Shows the output current.                   |
| Power Factor               | Shows the output power factor.              |
| Crest Factor               | Shows the output crest factor.              |
| Apparent Power (kVA)       | Shows the output apparent power.            |
| Active Power (kW)          | Shows the output active power.              |
| Load (%)                   | Shows the load percentage.                  |
| Frequency (Hz)             | Shows the output frequency.                 |
| Total Power Factor         | Shows the total output power factor.        |
| Total Apparent Power (kVA) | Shows the total output apparent power.      |
| Total Active Power (kW)    | Shows the total output active power.        |
| Kilowatt Hour (kWH)        | Please refer to 7.5.2.1 Check Kilowatt-Hour |
| Neutral Current (A)        | Shows the output neutral current.           |
| Neutral Crest Factor       | Shows the output neutral crest factor.      |

### 7.5.2.1 Check Kilowatt-Hour

Path:  $\underset{\text{MEASUREMENT}}{\longrightarrow}$   $\rightarrow$  Output  $\rightarrow$  kWh lcon ((③))

Tap the kWh icon ((()), and you can check the STS's output **kWh statistics** in the following window.

|       | -                   | Ö     |       | 2         |                                   | Feb 03,2023 |
|-------|---------------------|-------|-------|-----------|-----------------------------------|-------------|
| STS   | MEASUREMENT         | SETUP | MA    | INTENANCE | Administrator<br>LOG IN EVENT LOG | 09:22       |
| utput |                     |       |       |           |                                   |             |
|       |                     | 1410  | 1010  | 1214      |                                   | 60.0        |
|       |                     | LI-LZ | LZ-L3 | LO-LI     |                                   | 60.0        |
| Li    | ne Voltage (V)      | 480.0 | 480.0 | 480.0     | Total Power Factor                | 0.00        |
|       |                     | L1    | L2    | L3        | Total Apparent Power (kVA)        | 0.0         |
| P     | hase Voltage (V)    | 480.0 | 480.0 | 480.0     | Total Active Power (kW)           | 0.0         |
| С     | urrent (A)          | 0.0   | 0.0   | 0.0       | Kilowatt Hour (kWH)               | 0 Q         |
| P     | ower Factor         | 0.09  | 0.08  | 0.07      | Neutral Current (A)               | 0.0         |
| _C    | rest Factor         | 0.0   | 0.0   | 0.0       | Neutral Crest Factor              | 0.0         |
| A     | pparent Power (kVA) | 0.0   | 0.0   | 0.0       |                                   |             |
| A     | ctive Power (kW)    | 0.0   | 0.0   | 0.0       |                                   |             |
| L     | oad (%)             | 0.0   | 0.0   | 0.0       |                                   |             |

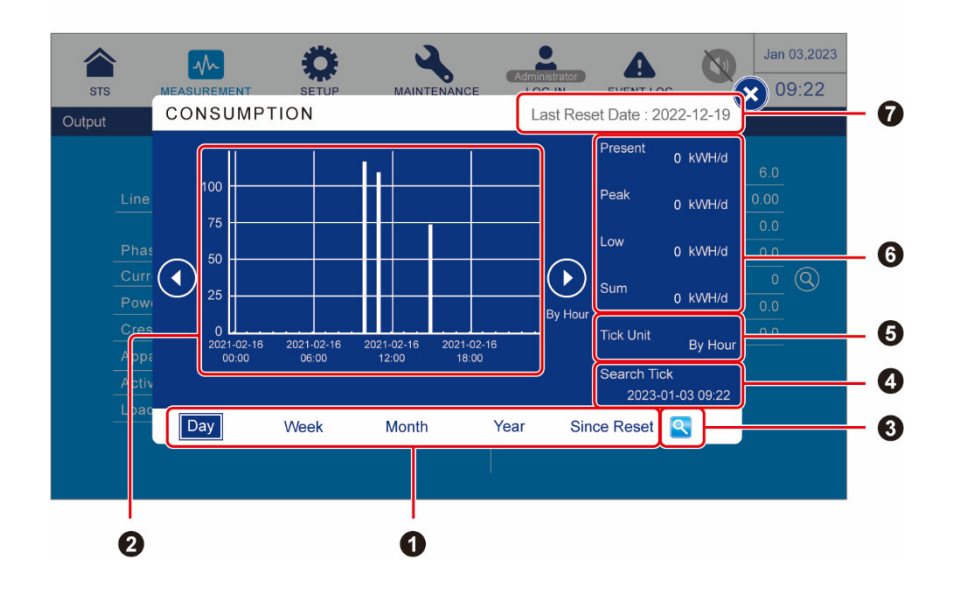

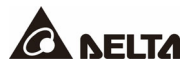

| No. | Item                                                   | Description                                                                                                    |
|-----|--------------------------------------------------------|----------------------------------------------------------------------------------------------------|
| 0   | Sheet Tabs<br>(Day/ Week/ Month/<br>Year/ Since Reset) | Tap the sheet tabs to view the kWh statistics and column charts of different time scales.                                                                                                    |
| 0   | Column Chart                                           | <ol> <li>Shows the STS's output kWh statistics, with time on<br/>X-axis and kWh on Y-axis.</li> <li>Tap the column on the chart, and the corresponding<br/>piece of data will appear below the chart.</li> </ol> |
| 8   | Search Tick<br>Setup Icon (🔍)                          | Tap ( ), and you can set the date and time for the 'Search Tick' to view the corresponding column chart.                                                                                                    |
| 4   | Search Tick                                            | Shows the date and time that has been set via (                                                                                                    |
| 6   | Tick Unit                                              | The time unit for the X-axis. It can be Hour, Day or Week.                                                                                                    |
| 6   | Present/ Peak/<br>Low/ Sum (kWh/ d)                    | Regardless of which kWh statistic sheet you choose,<br>the four items indicate today's statistics: the present<br>value/ the highest value (so far)/ the lowest value (so<br>far)/ the sum (so far).             |
| Ø   | Last Reset Date                                        | The last date when ' <b>Clear Kilowatt Hour</b> ' was executed.                                                                                                    |

# 7.5.3 THD

Path:  $\bigwedge_{\text{MEASUREMENT}} \rightarrow \text{THD}$ 

| Item     | Description                                                                                                    |  |  |  |  |  |
|----------|----------------------------------------------------------------------------------------------------|--|--|--|--|--|
| Harmonic | Shows the current and the latest six hours' total output harmonic data (including voltage and current).                                                                                                    |  |  |  |  |  |
| Records  | <ul> <li>Shows the THD records when any of the following situations occurs.</li> <li>1. Power source transfers between source 1 and source 2.</li> <li>2. Output voltage is abnormal.</li> <li>3. THD is abnormal.</li> <li>4. Whenever the STS starts up.</li> </ul> |  |  |  |  |  |

# 7.5.4 Temperature

| D | ~ | 4 | h   |   |  |
|---|---|---|-----|---|--|
| Г | d | L | I I |   |  |
| - |   | _ |     | - |  |

 $\underset{\text{\tiny MEASUREMENT}}{\longrightarrow} \textbf{Fan and Temperature}$ 

| Item                 | Sub Item                   | Description                                    |
|----------------------|----------------------------|------------------------------------------------|
|                      | SCR Temp. (°C)             | Shows the SCR modules' temperature.            |
|                      | Master Fan (rpm)           | Shows each master fan's temperature.           |
|                      | Redundant Fan (rpm)        | Shows each redundant fan's temperature.        |
| Source1/<br>Source 2 | System Temp. (°C)          | Shows the system temperature.                  |
|                      | Master SYS Fan (rpm)       | Shows each master system fan's temperature.    |
|                      | Redundant SYS Fan<br>(rpm) | Shows each redundant system fan's temperature. |

### 7.5.5 Statistics

Path:  $\bigwedge_{\text{MEASUREMENT}} \rightarrow \text{Statistics}$ 

| ltem                |                                               |                    | Description                                                                               |
|---------------------|-----------------------------------------------|--------------------|-------------------------------------------------------------------------------------------|
| Source Duty<br>Time | Info.                                         | On<br>Source 1     | How long source 1 has supplied power to the loads.                                        |
|                     |                                               | On<br>Source 2     | How long source 2 has supplied power to the loads.                                        |
|                     |                                               | Sum                | How long source 1 and source 2 have supplied power to the loads.                          |
|                     |                                               | Transfer<br>Number | How many times transfer between source 1 and source 2 have occurred                       |
|                     | History<br>(Date/<br>Week/<br>Month/<br>Year) | On<br>Source 1     | How long source 1 has supplied power to the loads in different time scales.               |
|                     |                                               | On<br>Source 2     | How long source 2 has supplied power to the loads in different time scales.               |
|                     |                                               | Sum                | How long source 1 and source 2 have supplied power to the loads in different time scales. |

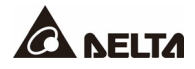

| ltem                 |         |          | Description                                                          |
|----------------------|---------|----------|----------------------------------------------------------------------|
| Power                | Voltage | Source 1 | Shows the voltage of source 1 in different time scales.              |
|                      |         | Source 2 | Shows the voltage of source 2 in different time scales.              |
|                      |         | Output   | Shows the output voltage in different time scales.                   |
| Power<br>(Continued) | Current | Source 1 | Shows the current of source 1 in different time scales.              |
|                      |         | Source 2 | Shows the current of source 2 in different time scales.              |
|                      |         | Output   | Shows the output current in different time scales.                   |
| Temp.                | SCR 1   |          | Shows the temperature of SCR 1 in different time scales.             |
|                      | SCR 2   |          | Shows the temperature of SCR 2 temperature in different time scales. |

To clear the statistics, please refer to 7.7.3 Clear.

#### Waveform Records 7.5.7

Path: ₩ HASUREMENT → Waveform Records

| ltem           | Description                                  |
|----------------|----------------------------------------------|
| Control Card 1 | Shows the control card 1's waveform records. |
| Control Card 2 | Shows the control card 2's waveform records. |

#### 7.6 **STS Settings**

This chapter lists all the STS setting items for your reference. Some items will show up only under certain conditions. Please refer to 7.1 LCD Display Hierarchy for details.

# 7.6.1 Input Setting

# Path: $\bigotimes_{\text{SETUP}} \rightarrow \text{Input Setting}$

| ltem                | Description                                          |
|---------------------|------------------------------------------------------|
| Preferred Source    | Set up source 1 or source 2 as the preferred source. |
| Voltage             | Set up source 1 and source 2's nominal voltage.      |
| Frequency           | Set up source 1 and source 2's nominal frequency.    |
| Phase Sync. Window  | Set up the phase synchronization's range.            |
| Voltage Range (± %) | Set up source 1 and source 2's voltage range.        |
| Frequency Range     | Set up source 1 and source 2's frequency range.      |

# 7.6.2 Output Setting

# Path: $\bigotimes_{\text{SETUP}} \rightarrow \text{Output Setting}$

| ltem                  | Description                               |
|-----------------------|-------------------------------------------|
| Voltage THD Warning   | Enable or disable the voltage THD waring. |
| Voltage THD Threshold | Set up the voltage THD threshold.         |
| Current THD Warning   | Enable or disable the current THD waring. |
| Current THD Threshold | Set up the current THD threshold.         |

# 7.6.3 Control

Path:  $\bigotimes_{\text{SETUP}} \rightarrow \text{Control}$ 

| ltem                     | Description                                                                                  |  |
|--------------------------|----------------------------------------------------------------------------------------------|--|
| Retransfer               | Enable or disable the power source retransfer function.                                      |  |
| Retransfer Delay         | Set up the retransfer delay time.                                                            |  |
| Smart⁺ Transfer          | Enable or disable the smart <sup>+</sup> transfer function.                                  |  |
| I-PK Transfer<br>Lockout | Set up the output current's threshold.                                                       |  |
| I-PK Reset<br>Mechanism  | Clear the alarm message ( <b>S1 I-Peak Over/ S2 I-Peak Over</b> ) automatically or manually. |  |
| Manual I-PK              | Clear the alarm message (S1 I-Peak Over/ S2 I-Peak Over).                                    |  |

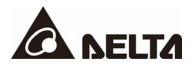

| ltem             | Description                                    |
|------------------|------------------------------------------------|
| Manual Fan Fault | Clear the alarm message (Manual Fan Fault).    |
| Manual SCR Fault | Clear the alarm message (Manual SCR Fault).    |
| Buzzer           | Enable or disable the buzzer.                  |
| Reset to Default | Reset the STS to the factory default settings. |

# 7.6.4 Dry Contact Setting

# Path: $\bigotimes_{\text{SETUP}} \rightarrow$ Dry Contact Setting $\rightarrow$ Input/ Output

| Input Dry<br>Contact No.                                                                 | Event Selection                                                                | Туре                                                                                      |
|------------------------------------------------------------------------------------------|--------------------------------------------------------------------------------|-------------------------------------------------------------------------------------------|
| Input Dry Contact 1<br>Input Dry Contact 2<br>Input Dry Contact 3<br>Input Dry Contact 4 | <ol> <li>None</li> <li>Preferred Source</li> <li>Transfer Inhibited</li> </ol> | Set up NO (normally<br>open) or NC<br>(normally closed) for<br>each input dry<br>contact. |

| Output Dry<br>Contact No.                                                                    | Event Selection                                                                                                    | Туре                                                                                       |
|----------------------------------------------------------------------------------------------|----------------------------------------------------------------------------------------------------|--------------------------------------------------------------------------------------------|
| Output Dry Contact 1<br>Output Dry Contact 2<br>Output Dry Contact 3<br>Output Dry Contact 4 | <ol> <li>None</li> <li>S1 Fail</li> <li>S2 Fail</li> <li>Bypass CB4 Is Closed &amp; S1 Is<br/>Bypassed</li> <li>Bypass CB5 Is Closed &amp; S2 Is<br/>Bypassed</li> <li>Load on S1</li> <li>Load on S2</li> <li>Transfer Inhibited</li> <li>Over Temperature</li> <li>Summary Alarm</li> </ol> | Set up NO (normally<br>open) or NC<br>(normally closed) for<br>each output dry<br>contact. |

# 7.6.5 General Setting

Path:  $\bigoplus_{\text{setup}} \rightarrow \text{General Setting}$ 

| Item                | Sub Item                         | Description                                                                                                    |  |
|---------------------|----------------------------------|----------------------------------------------------------------------------------------------------|--|
|                     | Unit Name/ ID                    | Set up the unit's name or ID.                                                                                                    |  |
|                     | Date Format                      | Select the date format.                                                                                                    |  |
| Date/ Time          | Date                             | Set up the date.                                                                                                    |  |
|                     | Time                             | Set up the time.                                                                                                    |  |
|                     | Screen Brightness (%)            | Adjust the LCD display brightness (default: 80).                                                                                                    |  |
| Screen              | Screen Sleep (after)             | Set up the LCD backlight sleep time (default: 1 minute).                                                                                                    |  |
|                     | Language                         | Set up the display language (default: English).                                                                                                    |  |
| User                | Admin Password                   | Set up the administrator password (4 digits).                                                                                                    |  |
|                     | Operator Password                | Set up the operator password (4 digits).                                                                                                    |  |
|                     | Operator Password<br>(Continued) | NOTE:<br>If you are logged in as User, you will be<br>required to key in the operator password<br>when you tab the source icon (Source 1/<br>Source 2) or buzzer icon (()/ ()). |  |
| User<br>(Continued) | Temperature Unit                 | Set up the temperature unit (Celsius or Fahrenheit).                                                                                                    |  |
|                     | MODBUS ID                        | Set up the MODBUS ID for the MODBUS port<br>located at the rear of the touch panel.                                                                                             |  |
|                     | Baud Rate                        | Set up the baud rate for the MODBUS port located at the rear of the touch panel.                                                                                                |  |

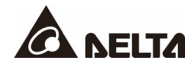

# 7.6.6 IP Setting

Path:  $\bigotimes_{\text{SETUP}} \rightarrow \text{IP Setting}$ 

| Item          | Description                         |  |
|---------------|-------------------------------------|--|
| DHCP Client   | Enable or disable the DHCP client.  |  |
| IP Address    | Set up the IP address.              |  |
| Subnet Mask   | Set up the subnet mask.             |  |
| Gateway IP    | Set up the gateway IP address.      |  |
| DNS 1 IP      | Set up the DNS server 1 IP address. |  |
| DNS 2 IP      | Set up the DNS server 2 IP address. |  |
| Search Domain | Set up the search domain.           |  |
| Host Name     | Set up the host name.               |  |

### 7.6.7 Network Service

# Path: $\bigotimes_{\text{SETUP}} \rightarrow \text{Network Service}$

| Item | Sub Item                 | Description                                                                                |
|------|--------------------------|--------------------------------------------------------------------------------------------|
| Web  | HTTP                     | Enable or disable HTTP service (default: Disable).                                         |
|      | HTTPS                    | Enable or disable HTTPS service (default: Enable).                                         |
|      | MODUBS TCP               | Enable or disable MODBUS TCP service (default: Disable).                                   |
|      | MODBUS TCP ID            | Set up the MODBUS ID for the MODBUS TCP (default: 1).                                      |
| SNTP | Time Zone                | Select the time zone.                                                                      |
|      | Primary Time<br>Server   | Set up the primary time server for SNTP.                                                   |
|      | Secondary Time<br>Server | Set up the secondary time server for SNTP.                                                 |
|      | Period time              | Set up the period time to decide the STS and time server's time synchronization frequency. |
|      | Daylight Saving          | Enable or disable daylight saving time.                                                    |

# 7.7 System Maintenance

### 7.7.1 Warning

# Path 1: $\longrightarrow$ Warning

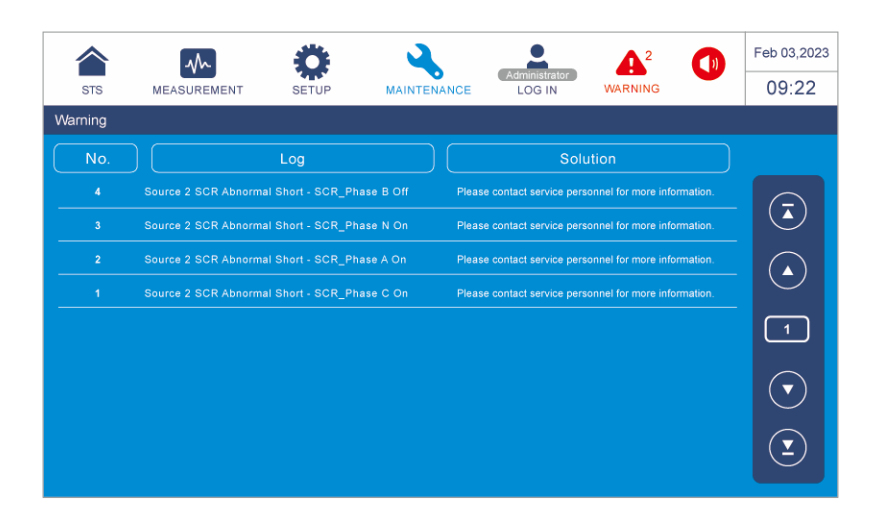

# 7.7.2 Event Log

Path:  $\rightarrow$  Event Log

|                         | M           | Ö                      | <b>A</b>       |                                                   |                  |          | Feb 03,202                   |
|-------------------------|-------------|------------------------|----------------|---------------------------------------------------|------------------|----------|------------------------------|
| STS                     | MEASUREMENT | SETUP                  | MAINTENAI      | Administrator                                     | EVENT LOG        | X        | 09:22                        |
| vent Log                |             |                        |                |                                                   |                  |          |                              |
| Filter                  | No.         | Start Date             | Code           | Lo                                                | )g               |          | Downloa                      |
|                         | 9522        | 2022-02-02<br>01:45:59 | <b>086B-00</b> | Recover From Source 2 So<br>Warning - Phase N - 2 | CR Over Heat     | 0        |                              |
| Control                 | 9521        | 2022-02-02<br>01:45:59 | 0886-01        | Source 1 SCR Over Heat                            | Shutdown - Phase | c (Q)    |                              |
| Card 1                  | 9520        | 2022-02-02<br>01:45:59 | <b>086B-00</b> | Recover From Source 2 S<br>Warning - Phase N - 2  | CR Over Heat     | 9        |                              |
| Control<br>Card 2       | 9519        | 2022-02-02<br>01:45:59 | 0886-01        | Source 1 SCR Over Heat                            | Shutdown - Phase | c (Q)    |                              |
|                         | 9518        | 2022-02-02<br>01:45:59 | <b>086B-00</b> | Recover From Source 2 Se<br>Warning - Phase N - 2 | CR Over Heat     | 9        | Ċ                            |
| Backup                  | 9517        | 2022-02-02<br>01:45:59 | 0866-00        |                                                   |                  | 9        | $\overline{\mathbf{\nabla}}$ |
| Download<br>Backup file | 9516        | 2022-02-02<br>01:45:59 | <b>086B-00</b> | Recover From Source 2 So<br>Warning - Phase N - 2 | CR Over Heat     | 9        |                              |
|                         | 9515        | 2022-02-02<br>01:45:59 | 0866-00        |                                                   |                  | <u>Q</u> | Ŀ                            |

The screen shows the control card 1 and control card 2's event logs. Refer to the table below for button information.

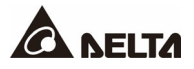

| Item                                     | Description                                                                                                    |  |  |
|------------------------------------------|----------------------------------------------------------------------------------------------------|--|--|
| Filter Button                            | Select the event log type, which includes <b>All</b> , <b>Warning</b> and <b>Alarm</b> .                                                                                                    |  |  |
| Backup Button                            | Backup the event logs (the administrator password is required).                                                                                                    |  |  |
| <b>Download</b><br>Backup File<br>Button | Download the latest backup data.           Image: Download the latest backup data.           Image: Download Backup File           The Download Backup File           button will show up only after you are logged in as Administrator and connect a user-supplied USB flash drive to the USB port (see Figure 4-9). |  |  |
| Download Button                          | Download the event logs.         Image: Note:         The Download button will show up only after you are logged in as Administrator and connect a user-supplied USB flash drive to the USB port (see Figure 4-9).                                                                                                    |  |  |

### 7.7.3 Clear

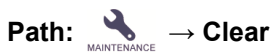

| Item                     | Description                        |  |
|--------------------------|------------------------------------|--|
| Clear Statistics         | Clear all statistics.              |  |
| Clear Kilowatt Hour      | Clear all kilowatt hour records.   |  |
| Clear Transfer<br>Number | Clear all transfer number records. |  |

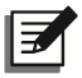

#### NOTE:

The records mentioned above are important information for system analysis and maintenance. After you select 'Clear' and confirm clearance of the item, all the recorded data will be cleared. Do not clear any of them without the consent of qualified service personnel.

# 7.7.4 S/N

Path:  $3 \rightarrow S/N$ 

| ltem | Sub Item       | Description                           |
|------|----------------|---------------------------------------|
|      | Control Card 1 | Check the control card 1's serial No. |
| S/N  | Control Card 2 | Check the control card 2's serial No. |
|      | System         | Check the system's serial No.         |

# 7.7.5 Version

Path: A A Version

| Item | Sub Item           | Description                                                 |
|------|--------------------|-------------------------------------------------------------|
| MAIN | Control Card 1_MCU | Check and update the control card 1's MCU firmware version. |
|      | Control Card 2_MCU | Check and update the control card 2's MCU firmware version. |
|      | Touch Panel _ MCU  | Check and update the touch panel's MCU firmware version.    |

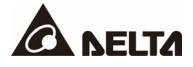

# **Chapter 8 : Optional Accessories**

| No. | Item                             | Function                                                                                                    |
|-----|----------------------------------|----------------------------------------------------------------------------------------------------|
| 1   | Dust Filter                      | Prevents dust from entering into the STS to ensure STS reliability and to prolong product life.                                                 |
| 2   | Terminal Protection<br>Enclosure | If the wiring is cable type (instead of busway), you must install<br>this optional terminal protection enclosure to prevent electric<br>hazard. |

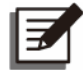

#### NOTE:

For installation and operation details, please refer to the **Quick Guide**/ **User Manual** included in the package of the optional accessory. To purchase the accessory mentioned above, please contact your local dealer or customer service.

# Appendix 1 : Technical Specifications

| Model          |                                    | STS                                                                                                    |  |
|----------------|------------------------------------|----------------------------------------------------------------------------------------------------|--|
| Current Rating |                                    | 1800A                                                                                                    |  |
|                | Nominal Voltage                    | 380, 400, 415 Vac (3Ф4W + G)                                                                                                    |  |
|                | Voltage Range                      | ± 10%                                                                                                    |  |
| Input          | Frequency Range                    | 60 Hz ± 0.5 Hz (default)/ 50 Hz ± 0.5 Hz                                                                                                    |  |
|                | Voltage Distortion                 | Up to 10% THD (with notches and ringing transients)                                                                                                    |  |
|                | Current                            | 1800A                                                                                                    |  |
|                | Voltage                            | 380, 400, 415 Vac (3Ф4W + G)                                                                                                    |  |
|                | Frequency                          | 60 Hz ± 0.5 Hz (default)/ 50 Hz ± 0.5 Hz                                                                                                    |  |
|                | Overload<br>Capability             | 101% ~ 125%: 30 minutes<br>126% ~ 150%: 2 minutes<br>151% ~ 500%: 0.25 second                                                                                                    |  |
| Output         | Short Circuit<br>Current Withstand | 65 KAIC<br>100 KAIC (option)                                                                                                    |  |
|                | Transfer Time                      | < 4ms                                                                                                    |  |
|                | Load Power<br>Factor Range         | 0.75 to 1.0 (leading or lagging)                                                                                                    |  |
|                | Load Crest Factor                  | Up to 3.5                                                                                                    |  |
| D              | Display                            | 10" Touch Panel                                                                                                    |  |
| Interface      | Standard                           | EPO dry contact × 1 (reserved),<br>Breaker status input dry contact × 6 (reserved),<br>Output dry contact × 6, input dry contact × 4,<br>USB type B (for system board) × 2,<br>RS-232 port × 2,<br>EMS/ CONSOLE × 1 (reserved),<br>USB type A (for touch panel) × 1,<br>Network Port × 1 |  |
| Efficiency     | Normal Mode                        | > 99%                                                                                                    |  |

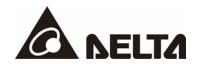

| Model          |                                | STS                                                                                                    |  |
|----------------|--------------------------------|----------------------------------------------------------------------------------------------------|--|
| Current Rating |                                | 1800A                                                                                                    |  |
|                | Storage<br>Temperature         | -40 ~ 80°C (-40 ~ 176°F)                                                                                                    |  |
|                | Operating<br>Temperature       | 0 ~ 40°C (32 ~ 104°F)                                                                                                    |  |
| Environment    | Relative Humidity              | 95% (non-condensing)                                                                                                    |  |
| Environment    | Operating Altitude             | Up to 1,220 m (4,000 ft)* <sup>1</sup> above sea level without derating.                                                                                                    |  |
|                | Storage/ Transport<br>Altitude | Up to 12,200 m (40,000 ft) above sea level                                                                                                    |  |
|                | Audible Noise                  | < 80 dBA *2                                                                                                    |  |
| Physical       | Dimensions<br>(W × D × H)      | 2100 × 855 × 2000 mm (82.6" × 33.7" × 78.7")<br>without terminal protection enclosure<br>2100 × 855 × 2165 mm (82.6" × 33.7" × 85.2")<br>with terminal protection enclosure |  |
|                | Weight                         | 2014 Kg (4436 lb)                                                                                                    |  |

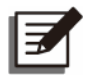

#### NOTE:

- 1. \*<sup>1</sup> When above 1,220 m (4000 ft), the output current will be derated by 6% for every increase of 300 m (1000 ft).
- 2.  $*^{2}$  At a distance of 1.5 m (5 ft) of the STS.
- 3. Please refer to the rating label for the safety certification.
- 4. All specifications are subject to change without prior notice.

# **Appendix 2 : Warranty**

Seller warrants this product, if used in accordance with all applicable instructions, to be free from original defects in material and workmanship within the warranty period. If the product has any failure problem within the warranty period, Seller will repair or replace the product at its sole discretion according to the failure situation.

This warranty does not apply to normal wear or to damage resulting from improper installation, operation, usage, maintenance or irresistible force (i.e. war, fire, natural disaster, etc.), and this warranty also expressly excludes all incidental and consequential damages.

Maintenance service for a fee is provided for any damage out of the warranty period. If any maintenance is required, please directly contact the supplier or Seller.

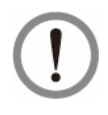

### WARNING:

The individual user should take care to determine prior to use whether the environment and the load characteristic are suitable, adequate or safe for the installation and the usage of this product. The User Manual must be carefully followed. Seller makes no representation or warranty as to the suitability or fitness of this product for any specific application.

No. : 501331070102 Version : V 1.2 Release Date : 2023\_11\_01

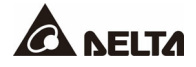
# - Global Headquarter

Taiwan

Delta Electronics Inc. 39 Section 2, Huandong Road, Shanhua District, Tainan City 74144, Taiwan T +886 6 505 6565 E ups.taiwan@deltaww.com

## - Regional Office

## U.S.A

Delta Electronics (Americas) Ltd. 46101 Fremont Blvd. Fremont, CA 94538 T +1 510 344 2157 E ups.na@deltaww.com

## South America

Delta Electronics Brasil Ltda. Estrada Velha Rio-São Paulo, 5300 - Eugênio de Melo - CEP 12247-001 São José dos Campos-SP-Brasil T +55 12 39322300 E ups.brazil@deltaww.com

## China

Delta GreenTech (China) Co., Ltd. 238 Minxia Road, Pudong, Shanghai, 201209 P.R.C T +86 21 5863 5678 +86 21 5863 9595 E ups.china@deltaww.com

## Singapore

Delta Electronics Int'l (Singapore) Pte Ltd. 4 Kaki Bukit Ave 1, #05-04, Singapore 417939 T +65 6747 5155 E ups.singapore@deltaww.com

## EMEA

Delta Electronics (Netherlands) BV Zandsteen 15, 2132MZ Hoofddorp, The Netherlands T +31 20 655 09 00 E ups.netherlands@deltaww.com

#### UK

Delta Electronics (UK) Ltd. Eltek House Cleveland Road, Hemel Hempstead Industrial Estate, Hemel Hempstead, Hertfordshire, HP2 7EY T +44 1442 219355 E sales.gb@eltek.com

#### Australia

Delta Energy Systems Australia Pty Ltd. Unit 20-21, 45 Normanby Road, Notting Hill VIC 3168, Australia T +61 3 9543 3720 E ups.australia@deltaww.com

## Thailand

Delta Electronics (Thailand) Public Co.,Ltd. 909 Soi 9, Moo 4, E.P.Z., Bangpoo Industrial Estate, Tambon Prakasa, Amphur Muang-samutprakarn, Samutprakarn Province 10280, Thailand T +662 709-2800 E ups.thailand@deltaww.com

#### South Korea

Delta Electronics (Korea), Inc. 1511, Byucksan Digital Valley 6-cha, Gasan-dong, Geumcheon-gu, Seoul, Korea, 153-704 T +82-2-515-5303 E ups.south.korea@deltaww.com

#### India

Delta Electronics India Pvt. Ltd. Plot No. 43, Sector-35, HSIIDC, Gurgaon-122001, Haryana, India T +91 124 4874 900 E ups.india@deltaww.com

## Japan

Delta Electronics (Japan), Inc. 2-1-14 Shibadaimon, Minato-Ku, Tokyo, 105-0012, Japan T +81-3-5733-1111 E jpstps@deltaww.com

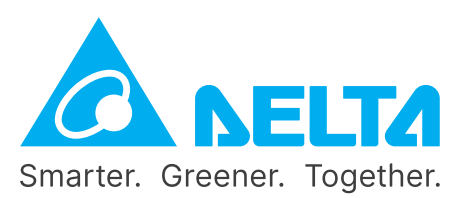

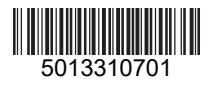